Installatie- en onderhoudsinstructie voor de installateur

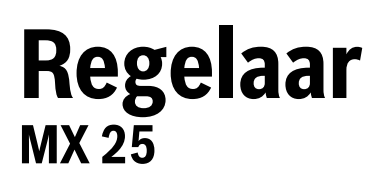

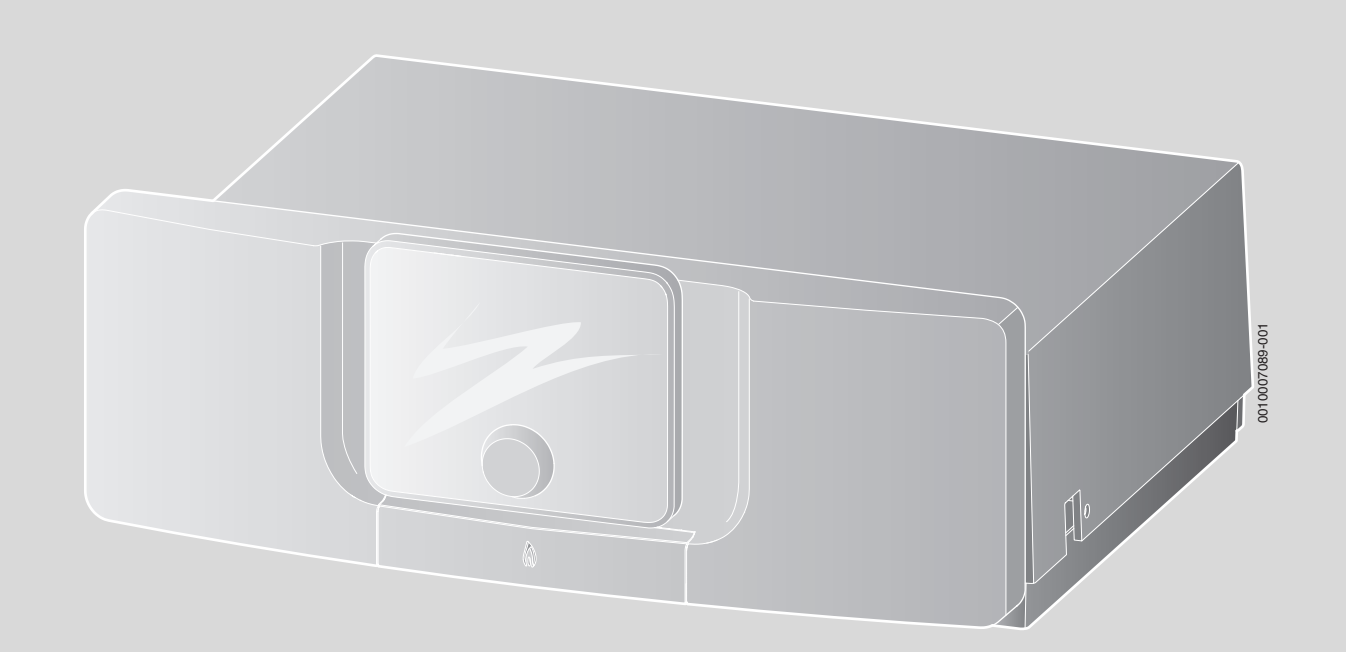

## Inhoudsopgave

| 1 | Toelich        | ting bij de symbolen en veiligheidsinstructies .       |           |
|---|----------------|--------------------------------------------------------|-----------|
|   | 1.1            | Toelichting van de symbolen                            |           |
|   | 1.2            | Algemene veiligheidsinstructies                        |           |
| 2 | Functie        | beschrijving                                           |           |
|   | 2.1            | EG-conformiteitsverklaring                             |           |
|   | 2.2            | Functiebeschrijving                                    |           |
|   | 2.3            | Correct gebruik                                        |           |
| 3 | Installa       | tie                                                    |           |
| - | 3 1            | Begeltoestel monteren en in bedriif stellen            |           |
|   | 3.1.1          | Regeltoestel op het cy-toestel monteren                |           |
|   | 3.1.2          | Flektrische aansluiting                                |           |
|   | 3.1.3          | Helling van de bedieningsunit instellen.               |           |
|   | 3.2            | Regeltoestel demonteren                                |           |
|   | 3.2.1          | Mantel wegnemen                                        |           |
|   | 3.2.2          | Functiemodule wegnemen.                                |           |
|   | 3.2.3          | Regeltoestel uit het cv-toestel nemen                  |           |
| _ |                | ••                                                     |           |
| 4 | Inbedri        | jīname                                                 | ••••      |
|   | 4.1            | Regelaar en brander in bedrijf stellen                 | • • • • • |
|   | 4.1.1          | Installeer de bedieningsunit in het cv-toestel         | • • • • • |
|   | 4.1.2          |                                                        | • • • • • |
|   | 4.1.3          | Brander starten                                        | • • • • • |
|   | 4.1.4          | Overzicht van de symbolen in het display               |           |
|   | 4.1.5          | Configuratieassistent en inbedrijfstellingsmenu .      |           |
|   | 4.1.6          | Centrale verwarming in- of ultschakelen                |           |
|   | 4.1.7          | Maximale aanvoertemperatuur instellen                  | 1         |
|   | 4.1.8          | Warmwatervoorziening in- en uitschakelen               | 1         |
|   | 4.1.9          | Maximale warmwatertemperatuur instellen                | 1         |
|   | 4.1.10         |                                                        | ا         |
|   | 4.1.11         | Vorstbeveiliging instellen                             |           |
|   | 4.1.12         |                                                        |           |
|   | 4.1.13         | Noodbedrijf (handbediening)                            |           |
|   | 4.1.14         | Direction bij ofwikingen                               |           |
|   | 4.1.15         |                                                        |           |
| 5 | Buiten         | pedrijfstelling                                        | 1         |
|   | 5.1            | CV-toestel via het regeltoestel buiten bedrijf stellen |           |
|   |                |                                                        |           |
| ) |                | ngen in het servicemenu                                | •••••     |
|   | 0.1            | Ouerricht von de conviction                            | •••••     |
|   | 0.2            | Overzicht van de serviceruncties                       | •••••     |
|   | 0.2.1          |                                                        | •••••     |
|   | 0.2.2          | Manu av groep 1 - 0                                    |           |
|   | 0.2.3          | Menu CV-groep 18.                                      |           |
|   | 0.2.4          | Manu manitarupardar                                    | 1         |
|   | b.2.5          |                                                        | 1         |
|   | 0.2.6          | wenu systeemintormatie                                 | 1         |
|   | 0.2.1<br>6.2.0 | Waardon naar do basisingtalling tarugaettar            | ]         |
|   | 0.2.0          |                                                        |           |
| 7 | Milieub        | escherming en afvalverwerking                          | 1         |
| 3 | Inspect        | ie en onderhoud                                        |           |
|   |                |                                                        |           |

|    | 8.2     | Zekering vervangen                                |
|----|---------|---------------------------------------------------|
| 9  | Noodbe  | -<br>edrijf19                                     |
|    | 9.1     | Noodbedrijf (handbediening)                       |
|    | 9.2     | Noodbedrijf (automatisch)                         |
|    | 9.3     | Storingen in de noodmodus terugzetten $\hdots 19$ |
| 10 | Bedrijf | s- en storingsmeldingen19                         |
|    | 10.1    | Storingsmeldingen op de bedieningsunit 19         |
|    | 10.2    | Storingen verhelpen                               |
|    | 10.2.1  | Vergrendelende storing resetten                   |
|    | 10.3    | Bedrijfs- en storingsmeldingen 20                 |
|    | 10.3.1  | Bedrijfsindicaties                                |
|    | 10.3.2  | Servicedisplay                                    |
|    | 10.3.3  | Storingsmeldingen22                               |
| 11 | Append  | lix                                               |
|    | 11.1    | Aansluitschema regeltoestel MX 25                 |

## 1 Toelichting bij de symbolen en veiligheidsinstructies

## 1.1 Toelichting van de symbolen

## Waarschuwingen

Bij waarschuwingen geven signaalwoorden de soort en de ernst van de gevolgen aan indien de maatregelen ter voorkoming van het gevaar niet worden opgevolgd.

De volgende signaalwoorden zijn vastgelegd en kunnen in dit document worden gebruikt:

## GEVAAR:

**GEVAAR** betekent dat er ernstig tot levensgevaarlijk lichamelijk letsel kan ontstaan.

## WAARSCHUWING:

WAARSCHUWING betekent dat zwaar tot levensgevaarlijk lichamelijk letsel kan ontstaan.

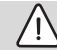

## VOORZICHTIG:

**VOORZICHTIG** betekent, dat licht tot middelzwaar lichamelijk letsel kan ontstaan.

## **OPMERKING:**

OPMERKING betekent dat materiële schade kan ontstaan.

## Belangrijke informatie

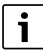

Belangrijke informatie, zonder gevaar voor mens of materialen, wordt met het getoonde info-symbool gemarkeerd.

### Aanvullende symbolen

| Symbool       | Betekenis                                         |
|---------------|---------------------------------------------------|
| ►             | Handeling                                         |
| $\rightarrow$ | Verwijzing naar een andere plaats in het document |
| •             | Opsomming                                         |
| -             | Opsomming (2e niveau)                             |
| Tabal 1       |                                                   |

Tabel 1

## 1.2 Algemene veiligheidsinstructies

## **▲** Instructies voor de doelgroep

Deze installatie-instructie is bedoeld voor installateurs van gas en water-, cv- en electrotechnische installaties. De handelingen in alle instructies moeten worden aangehouden. Indien deze niet worden aangehouden kan materiële schade, lichamelijk letsel en zelfs levensgevaar ontstaan.

- ► Lees de installatie-instructies (cv-toestel, regelaar enzovoort) voor de installatie.
- Houd de veiligheids- en waarschuwingsinstructies aan.

- Houd de nationale en regionale voorschriften, technische regels en richtlijnen aan.
- Documenteer uitgevoerde werkzaamheden.

## $\underline{\Lambda}$ Elektrotechnische werkzaamheden

Voor aanvang van de elektrotechnische werkzaamheden:

- Schakel de netspanning over alle polen vrij en borg deze tegen herinschakelen.
- ► Controleer op spanningsloosheid.
- Houd de aansluitschema's van de overige installatiedelen aan.

## Benodigde instellingen warmwater

## WAARSCHUWING:

### Gevaar voor letsel door hete vloeistoffen!

Wanneer de ingestelde temperatuur op > 60 °C is ingesteld, bestaat gevaar voor letsel door hete vloeistoffen.

- ► Draai het warmwater nooit ongemengd open.
- Mengventiel installeren.
- De maximale instelling uitsluitend gebruiken voor thermische desinfectie van de boiler.

## **▲ Schade door vorst**

Wanneer de installatie niet in bedrijf is, kan deze bevriezen:

- Neem de aanwijzingen voor vorstbeveiliging in acht.
- Laat de installatie altijd ingeschakeld, vanwege extra functies zoals bijvoorbeeld de warmwatervoorziening of het pomptestprogramma.
- Laat optredende storingen direct verhelpen.

## \Lambda Overdracht aan de eigenaar

Leg de eigenaar bij de overdracht de bediening en werking uit van de cv-installatie.

- Leg de bediening uit ga daarbij in het bijzonder in op alle veiligheidsrelevante handelingen.
- Wijs erop, dat ombouw of herstelwerkzaamheden alleen door een erkend installateur mogen worden uitgevoerd.
- Wijs op de noodzaak tot inspectie en onderhoud voor een veilige en milieuvriendelijke werking van het product.
- Geef de installatie- en bedieningsinstructie aan de eigenaar in bewaring.

## 2 Functiebeschrijving

## 2.1 EG-conformiteitsverklaring

Dit product voldoet qua constructie en werking aan de Europese richtlijnen evenals aan de bijkomende nationale vereisten. De conformiteit wordt aangetoond door de CE-markering. U kunt de conformiteitsverklaring van het product aanvragen. Neem daarvoor contact op met het adres vermeld op de achterkant van deze instructie.

## 2.2 Functiebeschrijving

### Regelaar MX 25

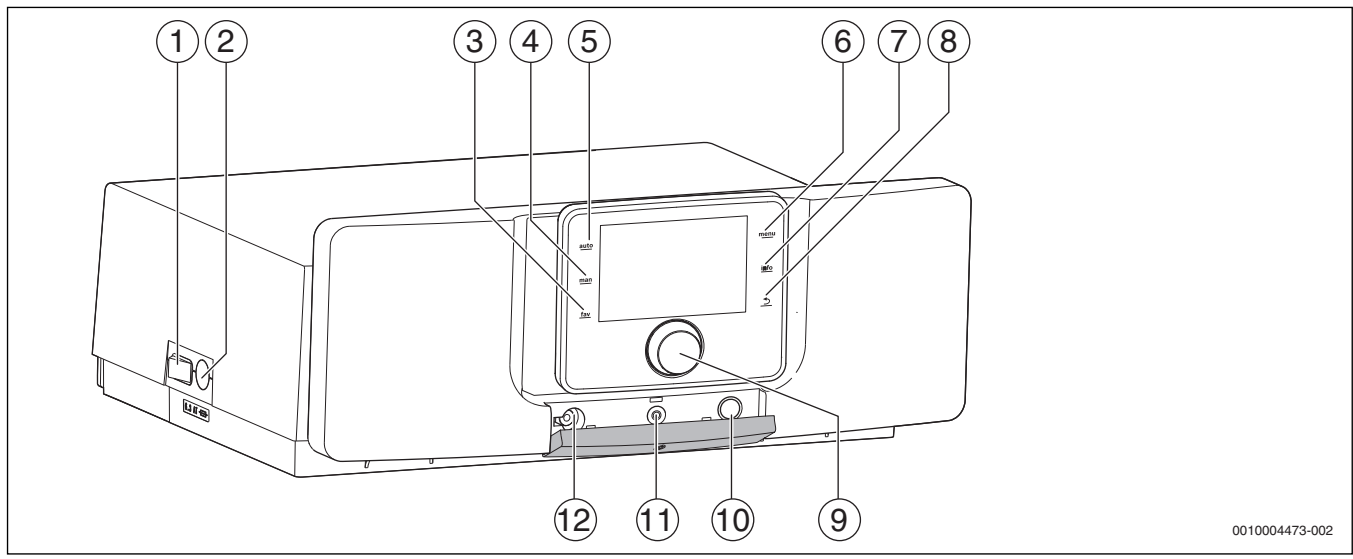

Afb. 1 Regelaar MX 25 met bedieningsunit – bedieningselementen

- [1] Hoofdschakelaar
- [2] Zekering 6,3 A
- [3] fav-toets (favorietenfuncties)
- [4] man-toets (handbediening)
- [5] auto-toets (automatisch bedrijf)
- [6] menu-toets (menu's oproepen)
- [7] info-toets (informatiemenu en help)
- [8] Terugtoets
- [9] Keuzetoets
- [10] Schoorsteenveger-, reset- en noodbedrijftoets
- [11] Status-LED
- [12] Aansluiting voor Service Key

In de leveringstoestand is in de regelaar in de plaats van de bedieningsunit een afdekking gemonteerd. Om de bedieningsunit in het cv-toestel te installeren  $\rightarrow$  hoofdstuk 4.1.1, pagina 8.

De regelaar MX 25 maakt de basisbediening van de cv-installatie mogelijk.

Daarvoor staan de volgende functies ter beschikking:

- · Activeren servicebedrijf
- · Statusindicaties voor cv-toestel- en branderbedrijf
- Reset van vergrendelende storingen
- Activering noodbedrijf (handbediening)

Vele andere functies voor comfortabele regeling van de cv-installatie zijn via een bedieningsunit CW 400/CW 800 of de afzonderlijk leverbare CR 100 en CR 10 beschikbaar.

## 2.3 Correct gebruik

Gebruik het regeltoestelMX 25 uitsluitend voor de bediening en regeling van OriginalQuality cv-installaties.

- Dit toestel alleen voor de voorgeschreven toepassing en in combinatie met de genoemde regelsystemen gebruiken.
- Respecteer bij de installatie en het bedrijf de specifieke nationale voorschriften en normen.

### 3 Installatie

### 3.1 Regeltoestel monteren en in bedrijf stellen

## GEVAAR:

#### Levensgevaar door elektrische stroom!

- Schakel alle polen van de netspanning stroomloos en zorg ervoor dat ze niet per ongeluk opnieuw kunnen worden ingeschakeld voordat elektrische installatiewerkzaamheden worden uitgevoerd.
- Gaskraan of olie-afsluiter sluiten.

#### 3.1.1 Regeltoestel op het cv-toestel monteren

- Bedieningsunit op de regelaar naar boven klappen, zodat de schroeven toegankelijk zijn.
- 2 schroeven van de mantel van de regelaar verwijderen.

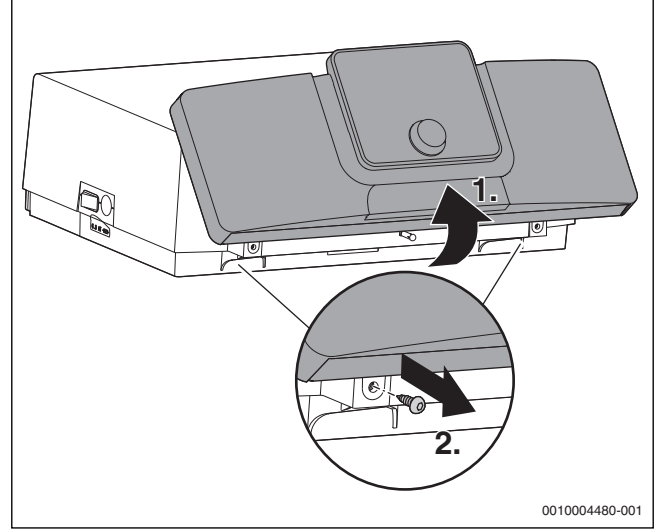

Afb. 2 Schroeven verwijderen

- Bedieningsunit naar voren klappen.
- Mantel naar achteren klappen en wegnemen.

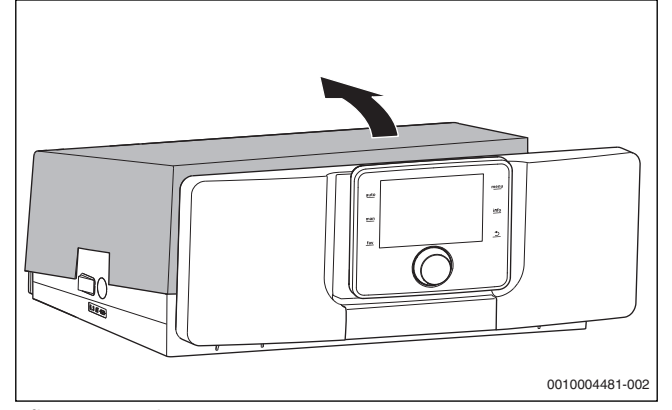

Afb. 3 Mantel wegnemen

- Plaats de voorste haken aan de onderzijde van het regeltoestel op de uitsparingen aan het cv-toestel.
- Regeltoestel naar voren trekken.

 Druk het regeltoestel achter naar onder, tot het vastklikt op het cvtoestel.

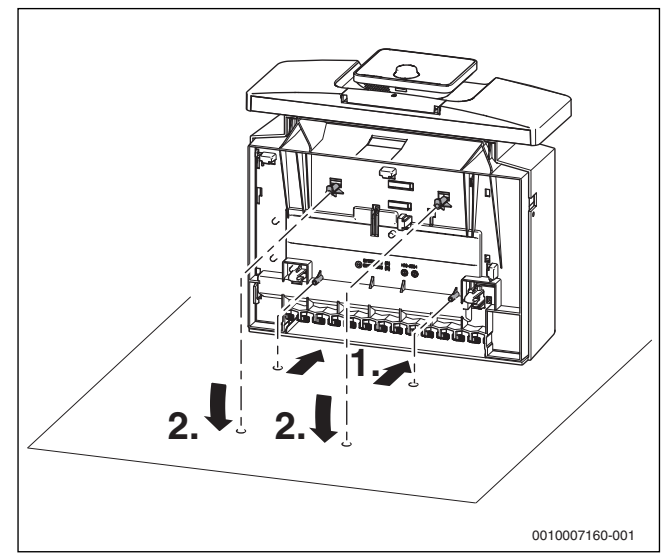

Afb. 4 Regeltoestel op het cv-toestel monteren

### 3.1.2 Elektrische aansluiting

Het cv-toestel is pas met geïnstalleerde regelaar volledig functioneel.

### GEVAAR:

#### Levensgevaar door elektrische stroom!

 Schakel alle polen van de netspanning stroomloos en zorg ervoor dat ze niet per ongeluk opnieuw kunnen worden ingeschakeld voordat elektrische installatiewerkzaamheden worden uitgevoerd.

Bij het aansluiten van elektrische modules het aansluitschema en de instructies van de betreffende producten respecteren.

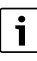

Let bij de elektrische aansluiting op het volgende:

- Voer de elektrische werkzaamheden binnen de cv-installatie enkel uit wanneer u voor die werkzaamheden over de vereiste kwalificaties beschikt. Wanneer geen geldende kwalificatie aanwezig is, moet de elektrische aansluiting door een erkend verwarmingsinstallateur worden uitgevoerd.
- Houd de plaatselijke voorschriften aan!

### Netaansluiting uitvoeren

GEVAAR:

#### Levensgevaar door elektrische stroom!

Verkeerd aangesloten kabels kunnen verkeerd bedrijf met mogelijke gevaarlijke gevolgen veroorzaken.

Bij het uitvoeren van de elektrische aansluitingen het aansluitschema van de regelaar MX 25 respecteren (→ hoofdstuk 11.1, pagina 26).

i

Zorg ervoor, dat er een genormeerde scheidingsinstallatie (contactafstand > 3 mm) aanwezig is voor de afschakeling van het cv-toestel van het elektriciteitsnet over alle polen.

- Breng een vaste netaansluiting tot stand volgens de plaatselijke voorschriften.
- Mantel eventueel wegnemen ( $\rightarrow$  hoofdstuk 3.1.1, pagina 5).

## Functiemodule uit de behuizing verwijderen

Voordat de functiemodules kunnen worden ingestoken, moeten deze uit de behuizing ( $\rightarrow$  afb. 5) respectievelijk basisdrager ( $\rightarrow$  afb. 7) worden verwijderd.

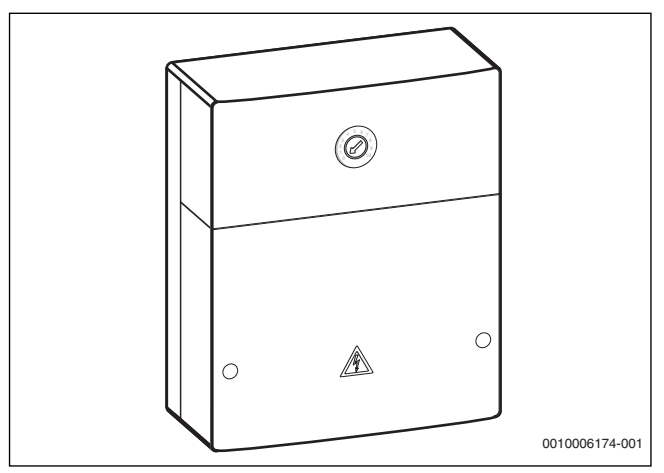

Behuizing openen.

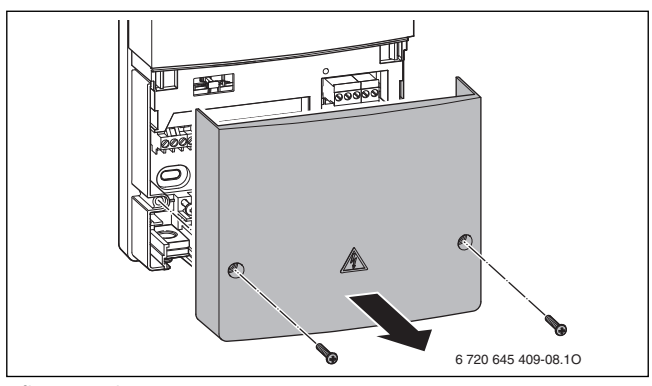

- Afb. 6 Behuizing openen
- ► Functiemodule uit de basisdrager verwijderen.

Afb. 5 Behuizing

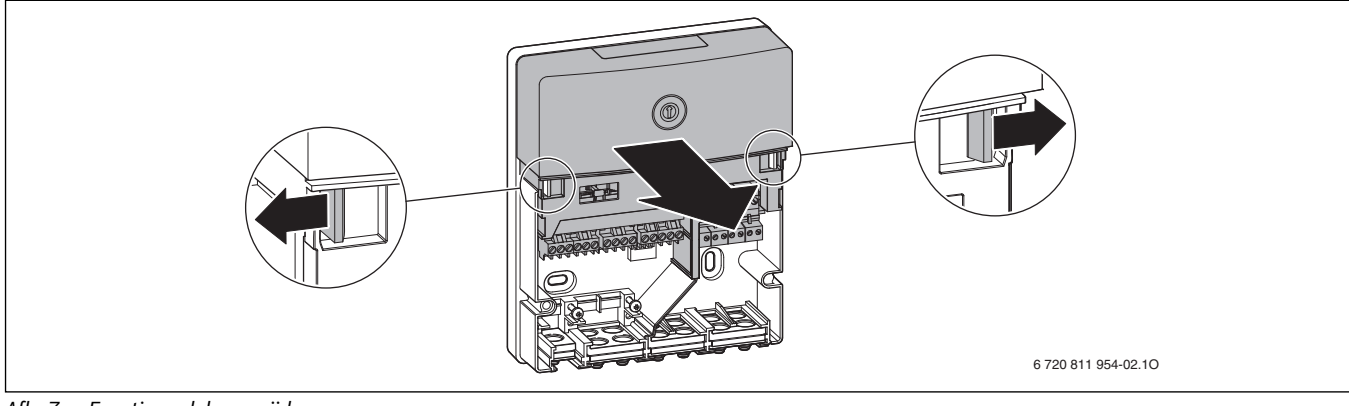

Afb. 7 Functiemodule verwijderen

De functiemodule kan alleen in de regelaar worden toegepast.

### Functiemodule insteken

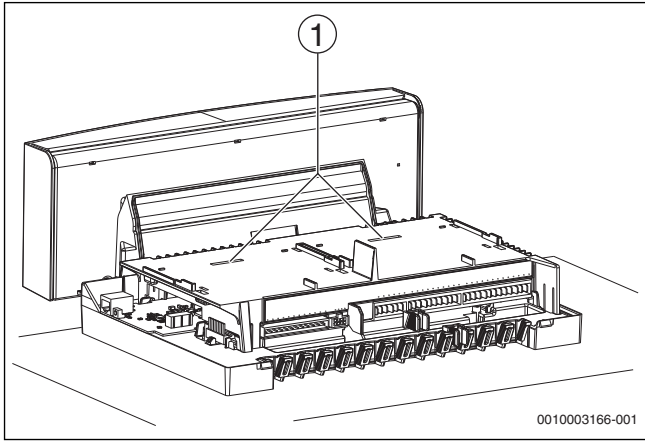

Afb. 8 Aanzicht zonder mantel en zonder module

[1] Insteekplaats voor 2 inklikbare functiemodules

In totaal kunnen 2 functiemodules (bijvoorbeeld MX 100) in de regelaar op de modulehouder worden geïntegreerd en in combinatie met een bedieningsunit (CW 400/CW 800) worden gebruikt. Voor aanvullende modules is telkens een complete behuizing nodig (accessoire).

- Voer de achterste haakjes aan de buitenzijde van de functiemodule in de uitsparingen van de regelaar in.
- Druk de voorzijde van de module naar onderen.

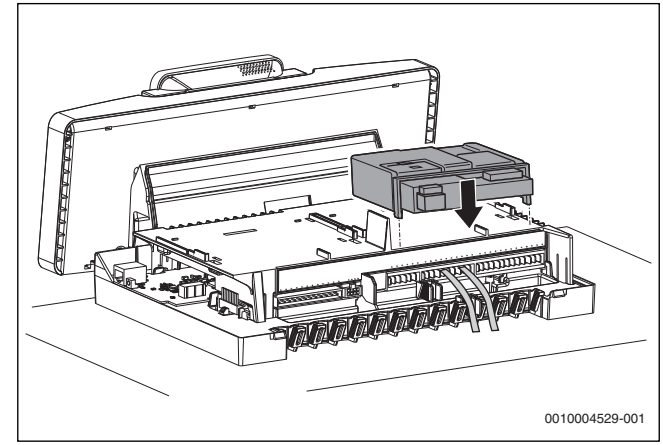

Afb. 9 Functiemodule insteken

### Trekontlasting plaatsen

- Zet alle elektrische kabels met kabelhouders vast (meegeleverd).
- Kabel in de bedoelde posities plaatsen.

Houd het montagevoorschrift van de modules aan.

i

► Kabelhouders met de elektrische kabel van boven in de sleuf plaatsen en naar onderen drukken, tot de kabel vast is ingeklemd.

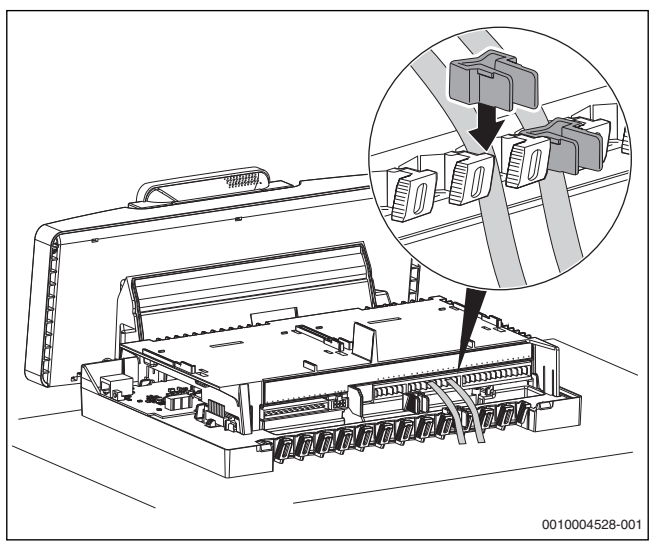

Afb. 10 Klemmenstrook op regeltoestel

### **Mantel monteren**

- Mantel van de regelaar van boven op het onderste deel plaatsen en naar onderen drukken tot deze vastklikt.
- Mantel van de regelaar met 2 schroeven borgen in omgekeerde volgorde van de demontage (→ pagina 5).

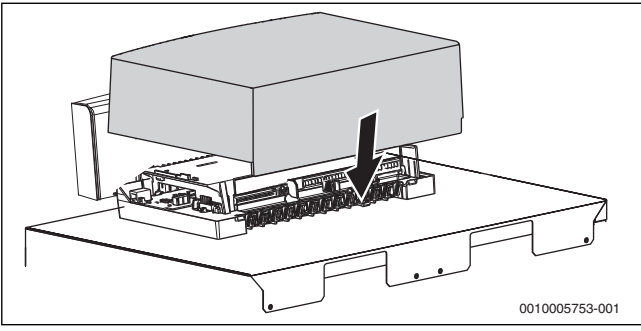

Afb. 11 Mantel monteren

### 3.1.3 Helling van de bedieningsunit instellen

In de normale stand staat de bedieningsunit verticaal. Als de weergegeven gegevens in de normale stand niet goed leesbaar zijn, kunt u de bedieningsunit naar achter laten hellen.

• De bedieningsunit draaien en in de gewenste stand inklikken.

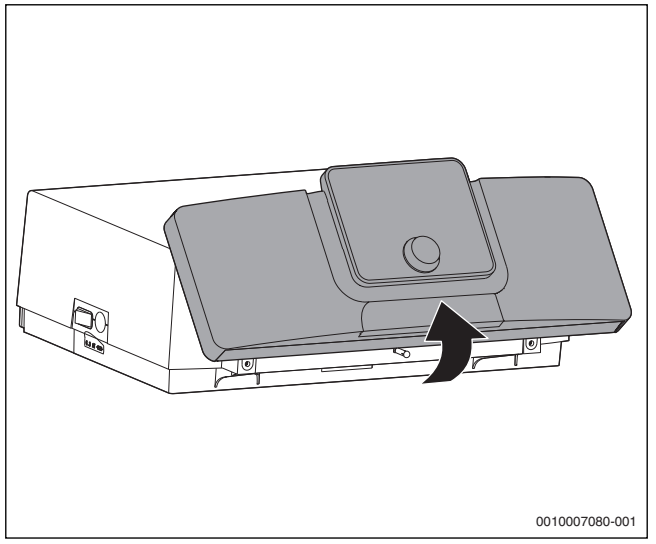

Afb. 12 De helling instellen

## 3.2 Regeltoestel demonteren

## **I** GEVAAR:

### Levensgevaar door elektrische stroom!

- Schakel alle polen van de netspanning stroomloos en zorg ervoor dat ze niet per ongeluk opnieuw kunnen worden ingeschakeld voordat elektrische installatiewerkzaamheden worden uitgevoerd.
- ► Gas- of oliekraan sluiten.

#### 3.2.1 Mantel wegnemen

• Mantel eventueel wegnemen ( $\rightarrow$  hoofdstuk 3.1.1, pagina 5).

### 3.2.2 Functiemodule wegnemen

- Elektrische steekverbinders tussen de functiemodule en het regeltoestel losmaken.
- ► Functiemodule met een schroevendraaier uit het haakje halen.
- De voorzijde van de module naar boven lostrekken en de functiemodule wegnemen.

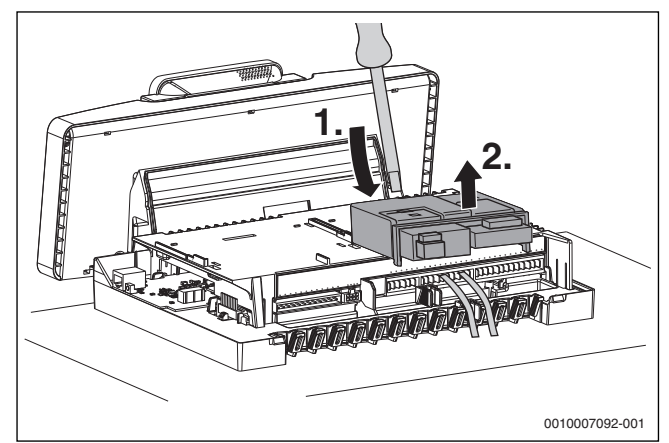

Afb. 13 Functiemodule wegnemen

### 3.2.3 Regeltoestel uit het cv-toestel nemen

Bij vervanging van individuele onderdelen kan het regeltoestel vaak op het cv-toestel blijven. Indien het echter toch weggenomen moet worden:

- Koppel de bouwzijdige elektrische aansluitingen los.
- ► Koppel de elektrische steekverbinder los van het regeltoestel.
- ► Het haakje met een schroevendraaier losmaken.
- Trek het regeltoestel aan de achterzijde naar boven en neem het van het cv-toestel.

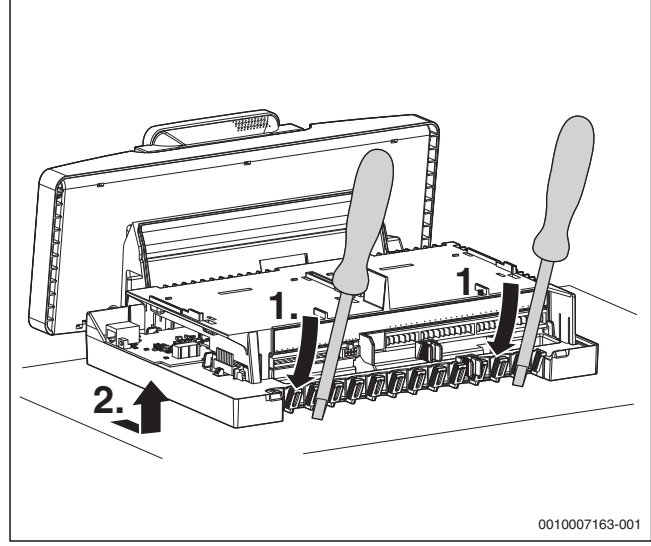

Afb. 14 Regeltoestel uit het cv-toestel nemen

i

### 4 Inbedrijfname

- 4.1 Regelaar en brander in bedrijf stellen
- 4.1.1 Installeer de bedieningsunit in het cv-toestel

Wanneer andere installatiedelen (bijvoorbeeld module, afstandsbedieningen, pompen enzovoort) worden geïnstalleerd, zijn extra acties voor de installatie en de elektrische aansluiting van het regelsysteem nodig.

### Afdekking naar voren aftrekken.

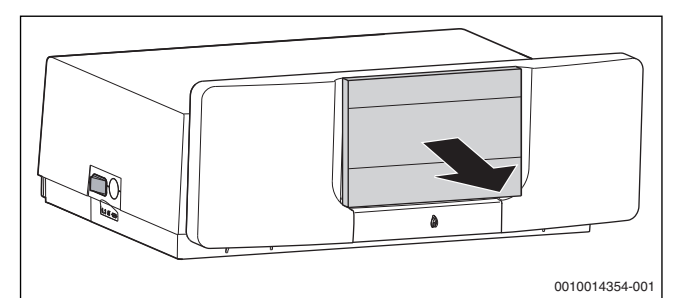

Afb. 15 Afdekking aftrekken

- Hang de bedieningsunit aan de bovenkant in.
- Klik de bedieningsunit aan de onderkant vast.

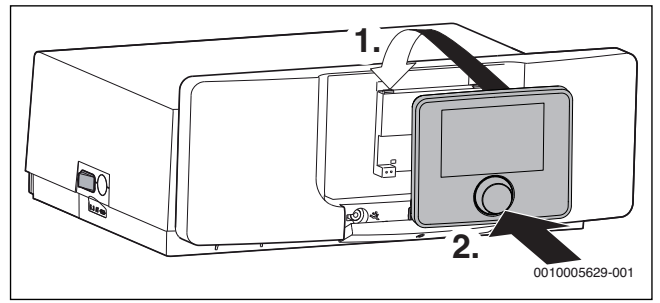

Afb. 16 Bedieningsunit inhang

De bedieningsunit is geïnstalleerd. Alle hiervoor benodigde elektrische aansluitingen zijn gemaakt.

### 4.1.2 Overzicht bedieningselementen

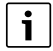

Wanneer de verlichting van het display uit is, zorgt het indrukken van een willekeurig bedieningselement alleen voor het inschakelen van de verlichting. De beschrijvingen van de bedieningsstappen in deze instructie gaan altijd uit van een ingeschakelde verlichting. Indien geen bedieningselement wordt bediend, gaat de verlichting automatisch uit.

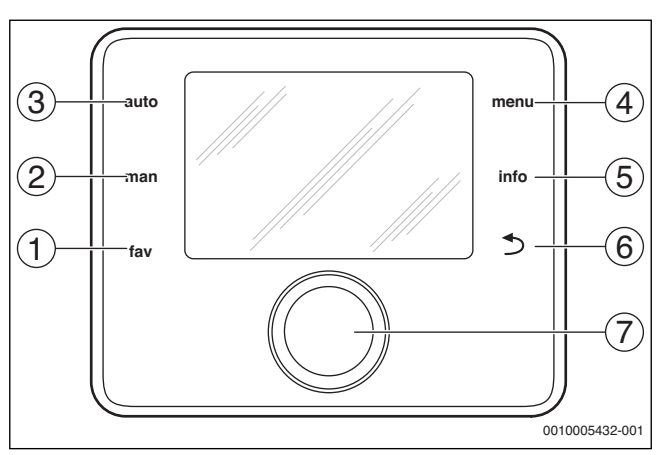

### Afb. 17 Bedieningselementen

- [1] fav-toets Favorietenfuncties oproepen (kort indrukken) en configureren (ingedrukt houden)
- [2] man-toets Handbediening activeren (kort indrukken) en duur voor handbediening instellen (ingedrukt houden)
- [3] auto-toets Automatisch bedrijf inschakelen
- [4] menu-toets Hoofdmenu openen (kort indrukken) en servicemenu openen (ingedrukt houden)
- [5] info-toets Info-menu oproepen of informatie over actuele keuze
- [6] Terugtoets Bovenliggende menuniveau oproepen of waarde verwerpen (kort indrukken), naar standaardweergave terugkeren (ingedrukt houden)
- [7] Keuzetoets Kiezen (draaien) en Bevestigen (indrukken)

### 4.1.3 Brander starten

- ► Hoofdschakelaar op de bedieningsunit [1] op "I" instellen.
- Open de gas- of stookolieafsluitkraan.

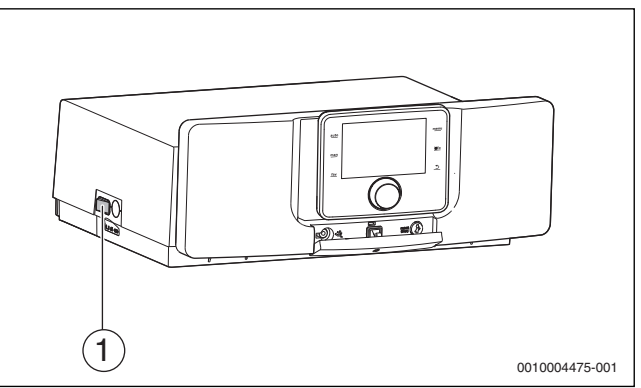

- Afb. 18 Brander starten
- [1] Hoofdschakelaar op de bedieningsunit

i

Voor elke start (inschakelen) voert de digitale branderautomaat een zelftest uit (circa 5 seconden).

# i

De brander moet voor de eerste inbedrijfstelling gereset worden, aangezien deze vanuit de fabriek in storing wordt geleverd.  Resettoets op de branderautomaat [1] langer dan 1 seconde indrukken. Na circa 5 seconden gaat de brander naar de start- of bedrijfsmodus.

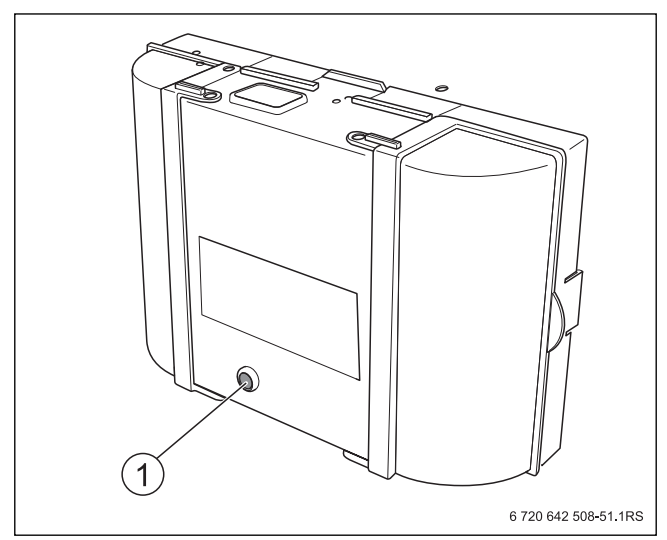

## Afb. 19 Resettoets op de branderautomaat

[1] Resettoets met LED

# i

Stel de brander voor de eerste inbedrijfstelling in werking via de functie "rookgastest" van de bedieningsunit.

- Schoorsteenvegertoets op regelaar indrukken.
   Op het display verschijnt het symbool &. De brander start en draait eerst in het nominaal vermogen.
- ► Wanneer de brander na vijf startpogingen niet start: oorzaak met behulp van de storingsmeldingen bepalen (→ tab. 14, pagina 19).

### 4.1.4 Overzicht van de symbolen in het display

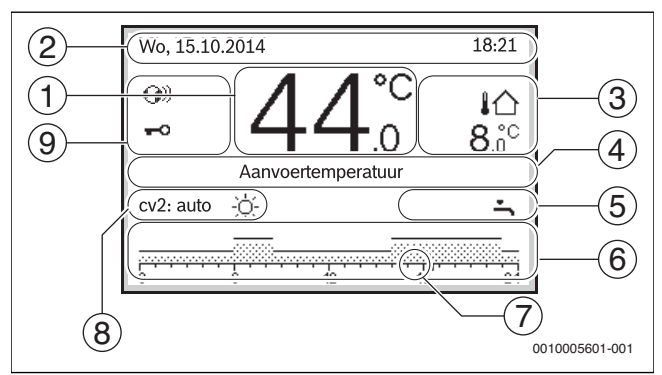

Afb. 20 Voorbeeld voor de standaardweergave bij een installatie met meerdere cv-groepen

| Pos. | Symbool     | Toelichting                                                                                                    |
|------|-------------|----------------------------------------------------------------------------------------------------|
| 1    | 44.°°       | <ul> <li>Waarde-indicatie (weergave van de actuele<br/>temperatuur):</li> <li>Kamertemperatuur bij wandmontage</li> <li>Temperatuur warmtebron bij installatie in<br/>de warmtebron.</li> </ul>                           |
| 2    | -           | Informatieregel: weergave van tijd, weekdag<br>en datum                                                                                                    |
| 3    | [合<br>3.0°° | Extra temperatuurweergave (weergave van<br>een extra temperatuur): buitentemperatuur,<br>temperatuur van de zonnecollector of een<br>warmwatersysteem (meer informatie →be-<br>dieningsinstructie van de bedieningsunit). |

| Pos | . Symbool | Toelichting                                                                                                    |
|-----|-----------|----------------------------------------------------------------------------------------------------|
| 4   | -         | Tekstinformatie: bijvoorbeeld de identificatie<br>van de momenteel weergegeven temperatuur<br>( $\rightarrow$ afb. 20, [1]); voor de kamertemperatuur<br>wordt geen identificatie getoond. Wanneer<br>een storing aanwezig is, wordt hier een aanwij-<br>zing getoond tot de storing is verholpen. |
| 5   |           | Informatiegrafiek                                                                                                    |
|     | *         | Zonneboilerpomp is in bedrijf.                                                                                                    |
|     | Ē         | Warmwatervoorziening is actief                                                                                                    |
|     | ×         | De warmwatervoorziening is uitgeschakeld                                                                                                    |
|     | ٥         | De brander staat aan (vlam)                                                                                                    |
|     | В         | Warmtebron is geblokkeerd (bijvoorbeeld door een alternatieve warmtebron).                                                                                                    |
| 6   | 12        | Klokprogramma: grafische weergave van het<br>actieve klokprogramma voor de getoonde cv-<br>groep. De hoogte van de balk stelt grofweg de<br>gewenste kamertemperatuur in de verschillen-<br>de tijdsperioden voor.                                                                                 |
| 7   | 18        | De tijdmarkering ■ toont in het klokprogram-<br>ma in stappen van 15 minuten (= indeling van<br>de tijdschaal) de actuele tijd.                                                                                                    |

| Pos. | Symbool                   | Toelichting                                                                                                    |
|------|---------------------------|----------------------------------------------------------------------------------------------------|
| 8    |                           | Bedrijfsmodus                                                                                                    |
|      | auto                      | Installatie met een cv-groep in automatisch be-<br>drijf (verwarmen volgens klokprogramma).                                                                                                    |
|      | cv2 auto                  | De getoonde cv-groep werkt in automatisch<br>bedrijf. De standaardweergave heeft uitslui-<br>tend betrekking op de getoonde cv-groep. Be-<br>dienen van de man-toets, de auto-toets en het<br>veranderen van de gewenste kamertempera-<br>tuur hebben alleen invloed op de getoonde cv-<br>groep. |
|      | *                         | CV-bedrijf in getoonde cv-groep in automa-<br>tisch bedrijf actief.                                                                                                    |
|      | D                         | Verlaagd regime in getoonde cv-groep in auto-<br>matisch bedrijf actief.                                                                                                    |
|      | Zomer (uit)               | Installatie met een cv-groep in zomerbedrijf<br>(verwarming uit, warmwatervoorziening ac-<br>tief)                                                                                                    |
|      | cv2 Zomer (uit)           | De getoonde cv-groep werkt in zomerbedrijf<br>(verwarming uit, warmwatervoorziening ac-<br>tief). De standaardweergave heeft uitsluitend<br>betrekking op de getoonde cv-groep ( $\rightarrow$ Be-<br>dieningsinstructie van de bedieningsunit).                                                  |
|      | Handm                     | Installatie met een cv-groep in handbediening.                                                                                                    |
|      | cv2 Handm                 | Het getoonde cv-groep werkt in handmatig be-<br>drijf. De standaardweergave heeft uitsluitend<br>betrekking op de getoonde cv-groep. Bedie-<br>nen van de man-toets, de auto-toets en het<br>veranderen van de gewenste kamertempera-<br>tuur hebben alleen invloed op de getoonde cv-<br>groep.  |
|      | Vak. tot                  | Vakantieprogramma in installatie met één cv-                                                                                                    |
|      | 11.1.2011                 | groep actief ( $\rightarrow$ bedieningsinstructie van de bedieningseenheid).                                                                                                    |
|      | cv2 Vak. tot<br>11.1.2011 | In de getoonde cv-groep en eventueel ook voor<br>warmwatersystemen is het vakantieprogram-<br>ma actief (→ bedieningsinstructie van de be-<br>dieningseenheid). De standaardweergave<br>heeft uitsluitend betrekking op de getoonde<br>cv-groep.                                                  |
|      | ЪЦ                        | De verwarming is compleet uit (alle cv-groe-<br>pen)                                                                                                    |
|      | ¥                         | Servicebedrijf is actief                                                                                                    |
|      |                           | Noodbedrijf is actief                                                                                                    |
| 0    | E                         | Externe warmtevraag                                                                                                    |
| 9    |                           | Status bedieningseenneid                                                                                                    |
|      | <b>@</b> ))               | aanwezig en een verbinding met de -server is actief.                                                                                                    |
|      | <del>~</del> 0            | Toetsvergrendeling is actief (auto-toets en<br>keuzeknop ingedrukt houden, om de toetsver-<br>grendeling in- of uit te schakelen).                                                                                                    |

Tabel 2 Symbolen in display

#### 4.1.5 Configuratieassistent en inbedrijfstellingsmenu

De configuratieassistent herkent automatisch, welke BUS-deelnemers in de installatie zijn geïnstalleerd. De configuratieassistent past het menu en de voorinstellingen daarop aan.

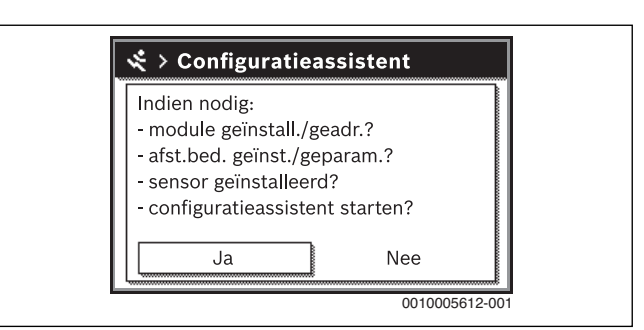

Afb. 21 Configuratieassistent starten

De systeemanalyse kan tot een minuut duren.

Na de systeemanalyse door de configuratieassistent is het menu **Inbedrijfstelling** geopend. De instellingen moeten hier absoluut worden gecontroleerd, eventueel worden aangepast en daarna worden bevestigd.

| 🛠 Inbedrijfstelling     |               |
|-------------------------|---------------|
| Installatiegegevens     | >             |
| Toestelinstelling       | >             |
| cv-circuit 1            | >             |
| Warmwatersysteem I      | >             |
| Configuratie bevestigen |               |
|                         | 0010005614-00 |

Afb. 22 Inbedrijfstellingsmenu - configuratie bevestigen

Wanneer de systeemanalyse werd overgeslagen, is het menu **Inbedrijfstelling** geopend. Pas de hier genoemde instellingen zorgvuldig aan op de geïnstalleerde installatie. Bevestig als afsluiting de instellingen.

# i

De beschikbare menu's, menupunten, instelbereiken en fabrieksinstellingen zijn afhankelijk van de geïnstalleerde installatie. Respecteer voor meer informatie de technische documentatie van de geïnstalleerde bedieningsunit en de gebruikte module.

### 4.1.6 Centrale verwarming in- of uitschakelen

### **OPMERKING:**

### Schade aan de installatie door vorst!

Bij uitgeschakeld cv-bedrijf en in zomerbedrijf bestaat alleen vorstbeveiliging voor toestel.

- ▶ Respecteer bij vorstgevaar de vorstbescherming (→ hoofdstuk 4.1.11, pagina 12).
- ► Hoofdmenu openen.
- Menu Warmteproducent kiezen en bevestigen.
- **Verw** kiezen en bevestigen.
- Aan of Uit kiezen en bevestigen.

| 🖻 Warmteproducent       |               |
|-------------------------|---------------|
| Noodbedrijf activeren.  |               |
| Noodbedrijf aanvoertemp | o. 60°C       |
| Verw                    | Aan           |
| Verwarming max. temp.   | 90°C          |
| Warm water              | Aan           |
|                         | 0010005615-00 |

Afb. 23 Inschakelen centrale verwarming

- Om het handmatige zomerbedrijf te activeren, in het menu
- Hoofdmenu > Verw > Zomer/winter-omsch. onder het menupunt Zomer/winter-omsch. de instelling Permanent zomer kiezen en bevestigen.

In zomerbedrijf is de centrale verwarming uit en de warmwatervoorziening is actief.

Meer informatie over het zomerbedrijf  $\rightarrow$  technische documentatie van de bedieningsunit en over de vorstbescherming  $\rightarrow$  hoofdstuk 4.1.11, pagina 12.

#### 4.1.7 Maximale aanvoertemperatuur instellen

#### **OPMERKING:**

### Gevaar voor beschadiging van de afwerkvloer!

- Houd bij vloerverwarming de door de fabrikant aanbevolen maximale aanvoertemperatuur aan.
- Hoofdmenu openen.
- Menu Warmteproducent kiezen en bevestigen.
- Verwarming max. temp. kiezen en bevestigen.

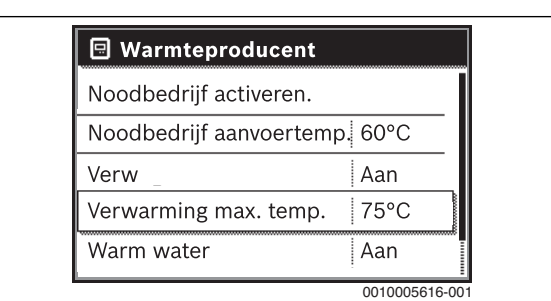

Afb. 24 Maximale aanvoertemperatuur

Stel de temperatuur in en bevestig.

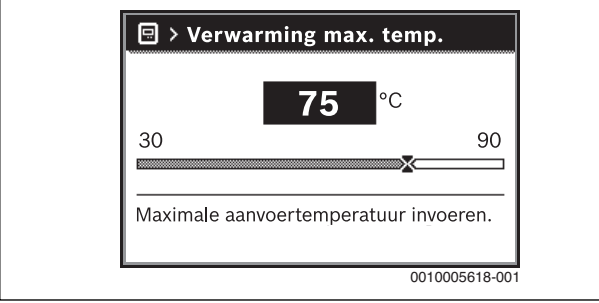

Afb. 25 Maximale aanvoertemperatuur instellen

De maximale aanvoertemperatuur kan tussen 30 °C en 90 °C worden ingesteld (het temperatuurbereik is afhankelijk van de warmtebron). De actuele aanvoertemperatuur wordt in de standaardweergave op het display getoond, wanneer de betreffende toebehoren is geïnstalleerd en de bedieningsunit in de warmtebron is geïnstalleerd en overeenkomstig is geconfigureerd.

De momenteel in de installatie gemeten temperaturen kunnen worden weergegeven. Meer informatie over de weergave van informatie over de installatie  $\rightarrow$  technische documentatie van de bedieningsunit.

- 4.1.8 Warmwatervoorziening in- en uitschakelen
- Hoofdmenu openen.
- Menu Warmteproducent kiezen en bevestigen.
- Warm water kiezen en bevestigen.
- Aan of Uit kiezen en bevestigen.

| 🗐 Warmteproducent             |           |        |
|-------------------------------|-----------|--------|
| Noodbedrijf activeren.        |           |        |
| Noodbedrijf aanvoertemp. 60°C |           |        |
| Verw                          | Aan       |        |
| Verwarming max. temp.         | 75°C      |        |
| Warm water                    | Aan       |        |
|                               | 001000562 | 20-001 |

### Afb. 26 Warmwatervoorziening inschakelen

Wanneer het warmwater via een boiler wordt bereid, dan kan in menu Servicemenu > Instellingen warm water > Warmwatersysteem I...// onder het menupunt Inschakeltemp. verschil het temperatuurverschil worden ingesteld, vanaf welke de boiler wordt bijgeladen.

Zie voor meer informatie over de instellingen voor de warmwatervoorziening  $\rightarrow$  technische documentatie van de bedieningsunit.

4.1.9 Maximale warmwatertemperatuur instellen

### VOORZICHTIG:

Gevaar voor de gezondheid door legionella!

► Activeer bij lagere warmwatertemperaturen Thermische desinfectie of Dagelijkse opwarming (→ drinkwaterverordening respecteren).

WAARSCHUWING:

#### Verbrandingsgevaar!

Heet water kan zware brandwonden veroorzaken. Wanneer de begrenzer van de maximale warmwatertemperatuur (**Max. warmwatertemp.**) > 60 °C is ingesteld:

- ► Informeer alle betrokkenen en waarborg dat een mengmodule is geenstalleerd.
- ► Hoofdmenu openen.
- Menu Warm water kiezen en bevestigen.
- ► Temperatuurinstellingen kiezen en bevestigen.
- Warm water kiezen en bevestigen.
- Stel de temperatuur in en bevestig.

| -→ > Warm water                   |               |
|-----------------------------------|---------------|
| 60                                | °C            |
| 40                                | 80            |
| Gewenste warmwaterte<br>invoeren. | emperatuur    |
|                                   | 0010005622-00 |

Afb. 27 Maximale warmwatertemperatuur instellen

Zie voor meer informatie over de instelmogelijkheden voor de warmwatervoorziening  $\rightarrow$  technische documentatie van de bedieningsunit en eventueel geïnstalleerde module.

### 4.1.10 Bedieningsunit instellen

Bij de aansluiting van een bedieningsunit (bijv. CW 400) veranderen veel van de hier beschreven functies. De bedieningsunit en regelaars geven instelparameters door.

# i

Technische documentatie van de geïnstalleerde bedieningsunit respecteren.

- Bedrijfsmodus en de stooklijn voor de weersafhankelijke regeling instellen.
- Kamertemperatuur instellen.
- Installatie voor efficiënt verwarmen en energiebesparend bedrijf instellen.

### 4.1.11 Vorstbeveiliging instellen

### Vorstbescherming voor de cv-installatie

### **OPMERKING:**

### Schade aan de installatie door vorst!

Wanneer het cv-toestel is uitgeschakeld (spanningsloos), is geen vorstbescherming gewaarborgd.

► Antivries in het cv-water mengen en het warmwatersysteem aftappen (houd de specificaties van de fabrikant aan).

### **OPMERKING:**

Beschadiging van cv-watertransporterende installatiedelen bij te laag ingestelde drempeltemperatuur voor vorst en kamertemperaturen onder 0 °C!

- ► De basisinstelling voor de drempeltemperatuur voor vorst (5 °C) eventueel afhankelijk van de installatie aanpassen.
- Stel de drempeltemperatuur niet te laag in. Schade door te laag ingestelde vorstbeschermingsgrenstemperatuur is uitgesloten van de garantie!
- Om de vorstbescherming van de gehele cv-installatie te waarborgen, in menu Vorstbev. of Buitentemperatuur of Ruimte- en buitentemperatuur instellen (zonder buitentemperatuursensor niet mogelijk).

Vorstbescherming op de bedieningsunit instellen:

- ▶ Servicemenu openen.
- Menu Instellingen verwarming kiezen en bevestigen.
- cv-circuit 1...8 kiezen en bevestigen.
- Vorstbev. kiezen en bevestigen.
- Buitentemperatuur, Kamertemperatuur of Ruimte- en buitentemperatuur kiezen en bevestigen.

| > cv-circuit 1           |            |
|--------------------------|------------|
| Type sparen              | Buiten     |
| Spaarbedrijf onder       | 0°C        |
| Vorstbev.                | Buiten     |
| Vorstbev. grenstemp.     | 5°C        |
| Zichtbaar in stand. weer | rg. Ja     |
|                          | 0010005625 |

Afb. 28 Vorstbescherming instellen

- In Servicemenu > Instellingen verwarming > cv-circuit 1...8 het menupunt Vorstbev. grenstemp. kiezen en bevestigen.
- Stel de vorstbeschermingsgrenstemperatuur in en bevestig deze.

Zie voor meer informatie over de instellingen voor de vorstbescherming  $\rightarrow$  technische documentatie van de bedieningsunit.

Wanneer het cv-bedrijf is uitgeschakeld ( $\rightarrow$  hoofdstuk 4.1.6), is de vorstbescherming nog steeds actief.

### Vorstbescherming voor de boiler

### **OPMERKING:**

### Schade aan de installatie door vorst!

Wanneer het cv-toestel is uitgeschakeld (spanningsloos), is geen vorstbescherming gewaarborgd.

Antivries in het cv-water mengen en het warmwatersysteem aftappen (houd de specificaties van de fabrikant aan).

Bij uitgeschakelde warmwatervoorziening is vorstbescherming voor de boiler gewaarborgd.

Warmwatervoorziening uitschakelen → (→ hoofdstuk 4.1.8, pagina 11).

### 4.1.12 Servicebedrijf

### **OPMERKING:**

### Schade aan de installatie door te hoge temperaturen!

Wanneer het cv-toestel met maximaal vermogen wordt gebruikt, kan het zijn dat de aanvoertemperatuur te hoog is.

 Overschrijd de maximaal toegestane temperatuur van de cv-groep niet (bijvoorbeeld bij vloerverwarming).

In servicebedrijf draait het cv-toestel in cv-bedrijf met instelbaar verwarmingsvermogen.

# i

U heeft 30 minuten de tijd, om waarden te meten of instellingen te doen. Daarna gaat de installatie weer terug naar de eerder actieve bedrijfsmodus.

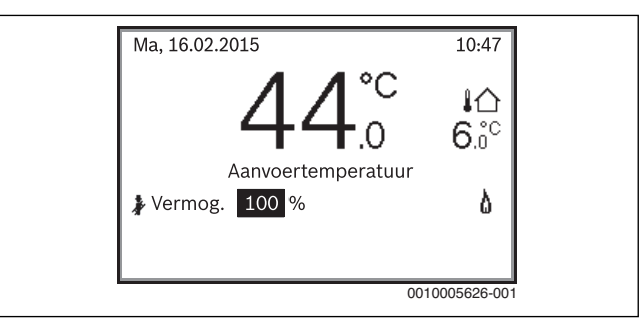

Afb. 29 Servicebedrijf actief

- ► Warmteafgifte door geopende radiatorkranen waarborgen.
- Schoorsteenvegertoets op regelaar indrukken.
   Op het display verschijnt het symbool . De verwarmingsregeling draait gedurende 30 minuten met een verhoogde aanvoertemperatuur.
- Keuzetoets draaien, om het gewenste verwarmingsvermogen in te stellen.

ledere verandering wordt direct van kracht.

Om de rookgastest te onderbreken:

Schoorsteenvegertoets op regelaar indrukken.

### 4.1.13 Noodbedrijf (handbediening)

In noodbedrijf verwarmt het toestel. De brander is in bedrijf, tot de voor het noodbedrijf ingestelde aanvoertemperatuur is bereikt. De warmwatervoorziening is niet actief. Het noodbedrijf geldt alleen voor cv-groep 1.

## i

Voor het noodbedrijf moet het cv-bedrijf ingeschakeld zijn ( $\rightarrow$  hoofdstuk 4.1.6).

Om het noodbedrijf te activeren:

- Hoofdmenu openen.
- Menu Warmteproducent kiezen en bevestigen.
- Noodbedrijf activeren. kiezen en bevestigen.
- ► Ja kiezen en bevestigen.
- De installatie is in noodbedrijf.

### -of-

- Druk toets 🏂 5 seconden in.
- Aanvoertemperatuur voor het noodbedrijf in het menu Hoofdmenu > Warmteproducent onder het menupunt Noodbedrijf aanvoertemp. instellen.

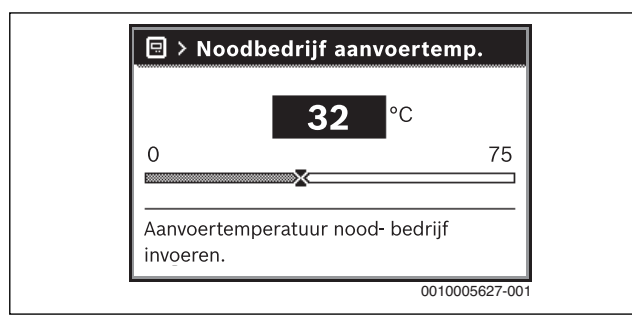

Afb. 30 Aanvoertemperatuur voor het noodbedrijf

Om het noodbedrijf te beëindigen:

- Hoofdmenu openen.
- Menu Warmteproducent kiezen en bevestigen.
- ► Noodbedrijf uitschakelen. kiezen en bevestigen.
- ► Ja kiezen en bevestigen.
- De installatie gaat weer terug naar de eerder actieve bedrijfsmodus. -of-
- Druk toets 🐊 5 seconden in.

#### 4.1.14 Olieleiding ontluchten

### **OPMERKING:**

### Materiële schade door drooglopende oliepomp!

Wanneer de oliepomp langere tijd zonder olie draait, kan deze oververhitten en blokkeren.

 Oliepomp slechts kortstondig (< 5 minuten) zonder olie laten draaien.

# i

Voor het ontluchten van de olieleiding moet de meegeleverde bedieningsunit op het BUS-systeem zijn aangesloten en actief zijn.

Voor het inschakelen moet de aanzuigleiding volledig met olie zijn gevuld en ontlucht. De oliepomp kan anders door drooglopen blokkeren.

- Servicemenu openen.
- Menu **Diagnose** kiezen en bevestigen.
- Menupunt Functietest kiezen en bevestigen.

Ja kiezen en bevestigen.

| 🛠 > Functietesten activeren                                |
|------------------------------------------------------------|
| • Ja                                                       |
| O Nee                                                      |
|                                                            |
|                                                            |
| Bij functietesten wordt eerst de brander<br>uitgeschakeld. |
| 6 720 802 728-02.20                                        |

De functietesten zijn geactiveerd. Het display gaat over naar het menu **Functietest**.

| Functietesten activeren Ja |   |
|----------------------------|---|
| Toestel / brander          | > |
| cv-circuit 1               | > |
| Warmwatersysteem I         | > |

#### Afb. 32 Menu Functietest

- Menu **Toestel / brander** kiezen en bevestigen.
- Menu Olievoorverwarming kiezen en bevestigen.
- Aan kiezen en bevestigen.
   De pompmotor start direct, zonder de vrijgave van de olievoorverwarmer af te wachten.
- Druk op de terugtoets, om naar het menu Toestel / brander over te gaan.
- Menu Ventilator kiezen en bevestigen.
- Aan kiezen en bevestigen. De ventilator start direct, zonder de vrijgave van de olievoorverwarmer af te wachten.
- Aanzuigleiding met de hand met een aanzuigpomp ontluchten.
- Uit kiezen en bevestigen. De ventilator stopt.
- Druk op de terugtoets, om naar het menu Toestel / brander over te gaan.
- Menu Olievoorverwarming kiezen en bevestigen.
- Uit kiezen en bevestigen.
   De pompmotor stopt.
- Terug-toets enkele seconden lang indrukken, om op de bedieningsunit terug te keren naar de bedrijfsmodus.

#### 4.1.15 Bijregelen bij afwijkingen

### Meten CO-gehalte

Het CO-gehalte moet  $\leq$  50 ppm zijn.

Ingeval van afwijkingen ten opzichte van de aangegeven waarde moet u de storingen verhelpen.

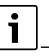

Wanneer bij de eerste inbedrijfstelling een te hoge CO-waarde wordt gemeten, kan dat te wijten zijn aan het ontgassen van organische bindmiddelen, bijvoorbeeld uit de deurisolatie.

► Voer de CO-meting pas na 20...30 minuten branderlooptijd uit.

Afb. 31 Werkingscontroles activeren

### Ionisatiestroom meten

- ► Servicemenu openen.
- Menu **Diagnose** kiezen en bevestigen.
- Menu Monitorwaarden kiezen en bevestigen.
- In het menu Toestel / brander het menupunt Vlamstroom opzoeken.

| 🛠 > Toestel / brand | er        |
|---------------------|-----------|
| Brandstofventiel 1  | Open      |
| Vlam                | Ja        |
| Vlamstroom          | 35,6 µA   |
| Ext. warmtevraag    | 80 %      |
| Ventilator          | Aan       |
|                     | 001000562 |

Afb. 33 Ionisatiestroom in het menu monitoring

Ionisatiestroom aflezen

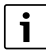

De ionisatiestroom moet > 50  $\mu$ A zijn.

Bij afwijkingen van de opgegeven waarde moet u de storing oplossen.

## 5 Buitenbedrijfstelling

## 5.1 CV-toestel via het regeltoestel buiten bedrijf stellen

Het cv-toestel via de hoofdschakelaar van het regeltoestel MX 25 buiten bedrijf stellen. De brander wordt automatisch uitgeschakeld.

## i

Het toestel heeft een blokkeerbeveiliging voor de cv-pomp, die blokkeren van de pomp na langere bedrijfspauzes voorkomt. Bij uitgeschakeld toestel is er geen blokkeerbeveiliging.

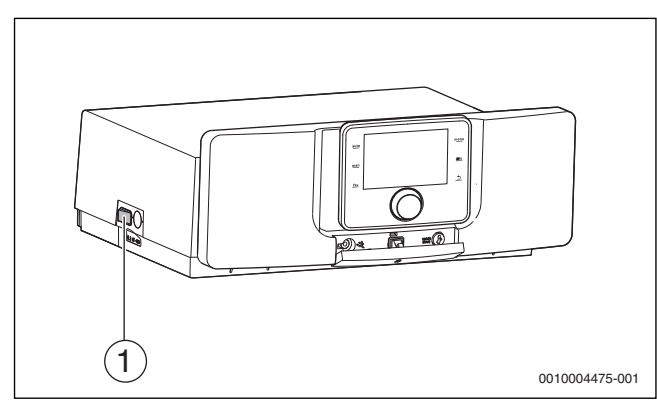

Afb. 34 Hoofdschakelaar

- [1] Hoofdschakelaar
- CV-toestel via hoofdschakelaar [1] uitschakelen. De statusindicatie verdwijnt (indien actief).
- Brandstofafsluitkraan sluiten.
- Wanneer het toestel langere tijd buiten bedrijf wordt gesteld: vorstbeveiliging respecteren (→ hoofdstuk 4.1.11, pagina 12).

## **OPMERKING:**

### Materiële schade door vorst!

De cv-installatie kan bevriezen in geval van vorst, als ze niet in bedrijf is.

- CV-installatie, voor zover mogelijk, constant ingeschakeld laten.
- CV-installatie tegen bevriezing beschermen, door de cv- en warmwaterleidingen eventueel op het laagste punt af te tappen.

Wanneer de installatie gedurende langere tijd buiten bedrijf wordt gesteld tijdens een periode waarin vorstgevaar bestaat, moet de installatie afgetapt worden.

- Open de automatische ontluchter op het hoogste punt van de cv-installatie.
- Het cv-water op het laagste punt van de cv-installatie met behulp van de vul- en aftapkraan aftappen.

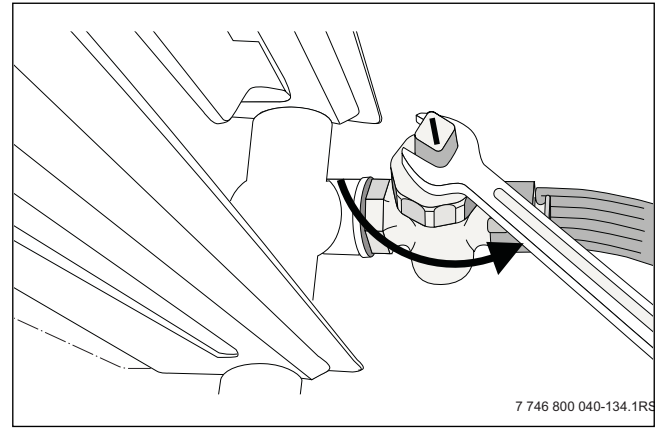

Afb. 35 Installatie bij vorstgevaar aftappen

i

Wanneer de brander in de stand-byfase is, kunt u het cv-toestel via de hoofdschakelaar direct uitschakelen.

## 6 Instellingen in het servicemenu

### 6.1 Servicemenu bedienen

Met het servicemenu is comfortabel instellen en controleren mogelijk van alle voor de installatie relevante gegevens en dit menu bevat functies afhankelijk van het toestel.

i

Afhankelijk van de geïnstalleerde modules en onderdelen in de installatie (bijvoorbeeld modules) veranderen de menu's, instelbereiken en de fabrieksinstellingen van de bedieningsunit.

Hierna zijn cv-toestelspecifieke en speciale installatierelevante functies opgesomd.

Bepaalde instellingen zijn eventueel ook in het hoofdmenu beschikbaar.

Extra informatie over het servicemenu  $\rightarrow$  technische documentatie van de bedieningsunit.

### 6.2 Overzicht van de servicefuncties

- 6.2.1 Menu installatiegegevens
- Servicemenu openen.
- Menu Instellingen verwarming kiezen en bevestigen.
- ► Menu Installatiegegevens kiezen en bevestigen.
- Om een instelling te veranderen, in de tabel genoemde menupunt kiezen en bevestigen.

• Waarde kiezen of instellen en bevestigen.

| let deze functie kan worden ingesteld, of een open<br>ordeler is geïnstalleerd. Wanneer een open verde-                                                                                |
|----------------------------------------------------------------------------------------------------|
| er wordt gebruikt, kan worden ingesteld, op welke<br>ositie de aanvoertemperatuursensor zich bevindt.<br>logelijke instellingen zijn:<br>Geen open verdeler<br>Op toestel<br>Op module |
| let deze functie kan het soort warmwatervoorzie-                                                                                                    |
| ing worden ingesteld.                                                                                                    |
| logelijke instellingen zijn:                                                                                                    |
| Geen warm water                                                                                                    |
| 3-wegklep                                                                                                    |
|                                                                                                    |
| e fabrieksinstelling is <b>3-wegklep</b> .                                                                                                    |
| let deze functie kan het soort pomp voor cv-groep<br>worden ingesteld.                                                                                                    |
| logelijke instellingen zijn:                                                                                                    |
| Geen cv-circuit                                                                                                    |
| Geen eigen cv-pomp (cv-groep 1 wordt via cv-<br>pomp gevoed)                                                                                                    |
| Eigen pomp                                                                                                    |
| e fabrieksinstelling is <b>Geen eigen cv-pomp</b> .                                                                                                    |
|                                                                                                    |

## Tabel 3Menu Installatiegegevens

### 6.2.2 Menu toestelgegevens

- Servicemenu openen.
- Menu Instellingen verwarming kiezen en bevestigen.
- Menu **Toestelinstelling** kiezen en bevestigen.
- Om een instelling te veranderen, in de tabel genoemde menupunt kiezen en bevestigen.
- Waarde kiezen of instellen en bevestigen.

## Menupunt Beschrijving

| Pompnadraaitijd               | De pompnadraaitijd van de cv-pomp begint aan het einde van de warmtevraag.                                                                                                  |
|-------------------------------|----------------------------------------------------------------------------------------------------|
|                               | Mogelijke instellingen zijn:                                                                                                    |
|                               | <ul> <li>0 tot 60: nadraaitijd in minuten (stappen van<br/>1 minuut)</li> </ul>                                                                                             |
|                               | • <b>24H</b> : nadraaitijd 24 h.                                                                                                    |
|                               | Basisinstelling is 3 min.                                                                                                    |
| Maximaal cv-ver-<br>mogen     | Het verwarmingsvermogen kan worden begrensd<br>op de specifieke warmtebehoefte tussen het mini-<br>male nominale warmtevermogen en het maximale<br>nominale warmtevermogen. |
|                               | De fabrieksinstelling is het maximale nominale warmtevermogen.                                                                                                    |
|                               | <ul> <li>Verwarmingsvermogen in % instellen (gerela-<br/>teerd aan het maximale nominale warmtevermo-<br/>gen van de warmtebron).</li> </ul>                                |
| Tijdsinterv.<br>(antip.blokk) | Dit tijdsinterval bepaalt de minimale wachttijd tus-<br>sen uit- en weer inschakelen van de brander.                                                                        |
|                               | Instelbereik: 345 min.                                                                                                    |
|                               | De fabrieksinstelling is 10 min.                                                                                                    |

| Menupunt                            | Beschrijving                                                                                                    |
|-------------------------------------|----------------------------------------------------------------------------------------------------|
| Signaal ext.<br>warmtevr.           | Met deze functie kan worden ingesteld, welk signaal<br>van een externe vraag de ketel moet verwerken.                                                                                                    |
|                                     | Mogelijke instellingen zijn:                                                                                                    |
|                                     | • 0-10V: via analoog signaal 010 V                                                                                                    |
|                                     | • Aan/uit: via schakelsignaal aan/uit                                                                                                    |
|                                     | De fabrieksinstelling is Aan/uit.                                                                                                    |
| Gew. waarde<br>ext.warmtevr         | Wordt alleen getoond, wanneer het signaal voor de<br>externe warmtevraag 0-10V is geactiveerd. Met<br>deze functie kan worden ingesteld, hoe de warmte-<br>vraag van het 0-10V-signaal moet worden<br>aangepast. |
|                                     | Mogelijke instellingen zijn:<br>• Aanvoertemperatuur                                                                                                    |
|                                     | Het 0-10V-signaal wordt aan een gewenste aanvoer-<br>temperatuurwaarde overgedragen. Hierbij is het<br>verband lineair(0 V => 0 °C, 10 V => $\pm$ 90 °C <sup>1)</sup> ).                                         |
|                                     | • Verm.                                                                                                    |
|                                     | Het 0-10V-signaal stelt voor het toestel een procen-<br>tueel vermogen in. Hierbij is het verband lineair.<br>$(0 V => 0 \%, 10 V => \pm 100 \%$ of maximaal ingestel-<br>de toestelvermogen)                    |
|                                     | De fabrieksinstelling is Aanvoertemperatuur.                                                                                                    |
| Lucht-<br>corr.f.min.vent.<br>verm. | Met deze functie kan de luchtcorrectie (luchtcorrec-<br>tiefactor) bij minimale ventilatorcapaciteit worden<br>ingesteld.                                                                                        |
|                                     | Mogelijke instellingen zijn:<br>• -9 tot +9.                                                                                                    |
|                                     | Basisinstelling is 0.                                                                                                    |
| Lucht-<br>corr.f.max.vent.<br>verm. | Met deze functie kan de luchtcorrectie (luchtcorrec-<br>tiefactor) bij maximale ventilatorcapaciteit worden<br>ingesteld.                                                                                        |
|                                     | Mogelijke instellingen zijn:<br>• -9 tot +9.                                                                                                    |
|                                     | Basisinstelling is 0.                                                                                                    |

1) De maximale waarde van de aanvoertemperatuur is afhankelijk van de ketel. Eventueel wordt de ingestelde waarde door de ketelbesturing gecorrigeerd.

Tabel 4 Menu Toestelinstelling

### 6.2.3 Menu cv-groep 1...8

- ► Servicemenu openen.
- Menu Instellingen verwarming kiezen en bevestigen.
- Menu cv-circuit 1...8 kiezen en bevestigen.
- Om een instelling te veranderen, in de tabel genoemde menupunt kiezen en bevestigen.
- Waarde kiezen of instellen en bevestigen.

## Menupunt Beschrijving

| Type regeling                                                                      | Met deze functie kan het type regeling voor de gekozen cv-groep worden ingesteld.                                                                                                    |
|------------------------------------------------------------------------------------|----------------------------------------------------------------------------------------------------|
|                                                                                    | Mogelijke instellingen zijn:                                                                                                    |
|                                                                                    | Buitentemperatuur geregeld                                                                                                    |
|                                                                                    | Buitentemperatuur met voetpunt                                                                                                    |
|                                                                                    | Ruimtetemperatuur geregeld                                                                                                    |
|                                                                                    | Ruimtetemperatuur vermogen                                                                                                    |
|                                                                                    | COnsidiil Maarinformatia aver da ragaltunan. N tachniacha daau                                                                                                    |
|                                                                                    | mentatie van de geïnstalleerde bedieningsunit.                                                                                                    |
|                                                                                    | De fabrieksinstelling is Buitentemperatuur geregeld.                                                                                                    |
| Ontwerptem-<br>peratuur of<br>Eindpunt (in<br>submenu<br>Stooklijn in-<br>stellen) | Wordt alleen getoond, wanneer het type regeling Bui-<br>tentemperatuur geregeld of Buitentemperatuur met<br>voetpunt is geactiveerd. Hiermee kan de dimensione-<br>ringstemperatuur of het einde van de stooklijn worden<br>ingesteld. Dit komt overeen met de aanvoertemperatuur<br>bij de minimale buitentemperatuur. |
|                                                                                    | Instelbereik: <b>3090 °C</b> (instelbereik afhankelijk van andere instellingen).                                                                                                    |
|                                                                                    | Meer informatie over de stooklijn → technische docu-<br>mentatie van de geïnstalleerde bedieningsunit.                                                                                                    |
|                                                                                    | De fabrieksinstelling is afhankelijk van andere instellin-                                                                                                    |
|                                                                                    | gen.                                                                                                    |
| Voetpunt (in<br>submenu<br>Stooklijn in-<br>stellen)                               | Wordt alleen getoond, wanneer het type regeling Bui-<br>tentemperatuur met voetpunt is geactiveerd. Hiermee<br>kan het voetpunt van de stooklijn worden ingesteld. Dit<br>komt overeen met de aanvoertemperatuur bij 20 °C bui-<br>tentemperatuur.                                                                      |
|                                                                                    | Instelbereik: <b>2090 °C</b> (instelbereik afhankelijk van andere instellingen).                                                                                                    |
|                                                                                    | Meer informatie over de stooklijn $\rightarrow$ technische documentatie van de geïnstalleerde bedieningsunit.                                                                                                    |
|                                                                                    | De fabrieksinstelling is afhankelijk van andere instellin-<br>gen.                                                                                                    |

| Menupunt                | Beschrijving                                                                                                    |
|-------------------------|----------------------------------------------------------------------------------------------------|
| Vorstbev.               | Met deze functie wordt de systeemvorstbeveiliging ge-<br>activeerd. Deze functie schakelt de cv-pomp in, wan-<br>neer de buitentemperatuur tot onder de ingestelde<br>grenswaarde voor de vorstbeveiliging afneemt.<br>Mogelijke instellingen zijn-                                                                                                    |
|                         | Buitentemperatuur                                                                                                    |
|                         | Kamertemperatuur                                                                                                    |
|                         | Ruimte- en buitentemperatuur                                                                                                    |
|                         | • Uit                                                                                                    |
|                         | De fabrieksinstelling is Kamertemperatuur.                                                                                                    |
| Vorstbev.<br>grenstemp. | Het menupunt voor de instelling van de grenstempera-<br>tuur voor de vorstbeveiliging wordt alleen getoond, wan-<br>neer onder vorstbeveiliging Buitentemperatuur of<br>Ruimte- en buitentemperatuur is geactiveerd. Hiermee<br>kan de temperatuurdrempel worden ingesteld, vanaf<br>welke buitentemperatuur de vorstbeveiliging de cv-<br>pomp inschakelt. |
|                         | Instelbereik: -2010 °C.                                                                                                    |
|                         | De fabrieksinstelling is <b>5 °C</b> .                                                                                                    |

Tabel 5 Menu cv-circuit 1...8

## 6.2.4 Menu Warmwater

- Servicemenu openen.
- Menu Instellingen warm water kiezen en bevestigen.
- ► Menu Warmwatersysteem I...// kiezen en bevestigen.
- Om een instelling te veranderen, in de tabel genoemde menupunt kiezen en bevestigen.
- Waarde kiezen of instellen en bevestigen.

### Deschaffen

| Menupunt                          | Beschrijving                                                                                                    |
|-----------------------------------|----------------------------------------------------------------------------------------------------|
| Circulatie-<br>pomp               | Met deze functie wordt een aangesloten circulatiepomp geactiveerd.                                                                                                    |
|                                   | Mogelijke instellingen zijn:<br>• Aan                                                                                                    |
|                                   | • Uit                                                                                                    |
|                                   | De fabrieksinstelling is Uit.                                                                                                    |
| Inschakelfre-<br>quentie          | Met deze functie kunt u instellen, hoe vaak de circulatie-<br>pomp in een uur gedurende 3 minuten draait (alleen be-<br>schikbaar bij geactiveerde Circulatiepomp).                                                                                                    |
|                                   | Mogelijke instellingen zijn:                                                                                                    |
|                                   | Inschakelfrequentie: 3 min aan, 57 min uit                                                                                                    |
|                                   | • 2 x 3 minuten/uur: 3 min aan, 27 min uit                                                                                                    |
|                                   | • 3 x 3 minuten/uur: 3 min aan, 17 min uit                                                                                                    |
|                                   | • 4 x 3 minuten/uur: 3 min aan, 12 min uit                                                                                                    |
|                                   | • 5 x 3 minuten/uur: 3 min aan, 9 min uit                                                                                                    |
|                                   | • 6 x 3 minuten/uur: 3 min aan, 7 min uit                                                                                                    |
|                                   | permanent: circulatiepomp draait continu.                                                                                                    |
|                                   | <b>De fabrieksinstelling</b> is 3 x 3 minuten/uur.                                                                                                    |
| Autom.<br>therm. desin-<br>fectie | Deze functie activeert de opwarming van het warm wa-<br>ter naar de voor de thermische desinfectie ingestelde<br>temperatuur. Nadat het water 60 minuten lang op de in-<br>gestelde temperatuur is gehouden, wordt de thermi-<br>sche desinfectie automatisch beëindigd. |
|                                   | Mogelijke instellingen zijn:                                                                                                    |
|                                   | Ja: thermische desinfectie actief                                                                                                    |
|                                   | Nee: thermische desinfectie niet actief                                                                                                    |
|                                   | De fabrieksinstelling is Nee (niet actief).                                                                                                    |

Tabel 6 Menu Instellingen warm water

#### 6.2.5 Menu monitorwaarden

Om een menupunt binnen dit menu op te roepen:

- Servicemenu openen.
- Menu Diagnose kiezen en bevestigen.
- Menu Monitorwaarden kiezen en bevestigen.
- ► In de volgende tabellen aangegeven menu kiezen en bevestigen.

| Menupunt                   | Beschrijving                                                                                                    |
|----------------------------|----------------------------------------------------------------------------------------------------|
| Waterdruk                  | Bedrijfsdruk, weergave in bar                                                                                                    |
| Vlamstroom                 | lonisatiestroom in brander ( $\rightarrow$ hoofdstuk 4.1.15, pagina 13)                                                               |
| Retourtempera-<br>tuur     | Actuele retourtemperatuur                                                                                                    |
| Buitentempera-<br>tuur     | De actuele buitentemperatuur wordt alleen ge-<br>toond, wanneer een buitentemperatuursensor<br>voor de bedieningsunit is aangesloten. |
| Brandervermogen<br>actueel | Actuele verwarmingsvermogen, weergave in % van het maximale nominale cv-vermogen in cv-bedrijf                                        |
| Branderstarts              | Aantal branderstarts sinds de inbedrijfstelling van de warmtebron                                                                     |
| bedrijfsuren bran-<br>der  | Bedrijfsuren van de brander sinds de inbedrijfstel-<br>ling van de warmtebron                                                         |
| Looptijd installatie       | Bedrijfstijd sinds inbedrijfstelling van de installatie                                                                               |

Tabel 7 Menu Monitorwaarden > Toestel / brander

| Menupunt                  | Beschrijving                                                        |
|---------------------------|---------------------------------------------------------------------|
| Aanvoertemp. ge-<br>wenst | De actueel door de bedieningsunit gevraagde aan-<br>voertemperatuur |
| Aanvoertemp. ac-<br>tueel | Temperatuur aan de aanvoertemperatuursensor in het gekozen cv-groep |
|                           | -                                                                   |

Tabel 8 Menu Monitorwaarden > cv-circuit 1...8

| Menupunt                   | Beschrijving                                                                             |
|----------------------------|------------------------------------------------------------------------------------------|
| Act. warmwater-<br>temp.   | Temperatuur aan de warmwatertemperatuursen-<br>sor in het geselecteerde warmwatersysteem |
| Warmwater-<br>temp.gewenst | De ingestelde gewenste warmwatertemperatuur in het geselecteerde warmwatersysteem        |

#### Tabel 9 Menu Monitorwaarden > Warmwatersysteem I...//

### 6.2.6 Menu systeeminformatie

Om een menupunt binnen dit menu op te roepen:

- ► Servicemenu openen.
- Menu Diagnose kiezen en bevestigen.
- Menu Systeeminformatie kiezen en bevestigen.
- Menu Warmteproducent kiezen en bevestigen.
- ▶ In de volgende tabellen aangegeven menu kiezen en bevestigen.

| Menupunt                    | Beschrijving                                                  |
|-----------------------------|---------------------------------------------------------------|
| SW-versie stuur-<br>eenheid | Softwareversie regelaar                                       |
| SW-versie bran-<br>deraut.  | Softwareversie van de branderautomaat                         |
| HCM/BCI-nummer              | Nummer voor identificatie van de codeerstekker in de regelaar |
| Versie                      | Versie van de codeerstekker                                   |

Tabel 10 Menu Systeeminformatie > Toestel

### 6.2.7 Menu functietest

Om de functietest van een onderdeel of een module te kunnen activeren, moeten de functietesten zijn geactiveerd:

- ► Servicemenu openen.
- Menu **Diagnose** kiezen en bevestigen.
- ▶ Menu Functietest kiezen en bevestigen.
- Menupunt Functietesten activeren bevestigen.
   De in de installatie geïnstalleerde onderdelen en modules, waarvoor functietesten beschikbaar zijn worden weergegeven.
- In de volgende tabellen aangegeven menu kiezen en bevestigen. De voor de functietest beschikbare instellingen zijn afhankelijk van het gekozen onderdeel/de gekozen module.

| Menupunt    | Beschrijving                                                                                                    |
|-------------|----------------------------------------------------------------------------------------------------|
| Brander     | Met deze functie kan de brander worden getest.                                                                                                    |
| Ventilator  | Met deze functie kan de ventilator gestart worden zon-<br>der brandstoftoevoer of ontsteking.                                                                                                    |
| Ontsteking  | Met deze functie is permanente ontsteking zonder<br>brandstoftoevoer mogelijk, om de ontsteking te testen.                                                                                                    |
|             | De inschakelduur is tot 30 seconden begrensd, anders<br>kan de ontstekingstransformator beschadigd raken. Na<br>een wachttijd van 1 minuut kan de test opnieuw wor-<br>den uitgevoerd.                                                                                       |
| toestelpomp | Deze functie is alleen beschikbaar, wanneer een aan-<br>voertemperatuursensor op de open verdeler en warm-<br>watervoorziening via een 3-wegklep of onder <i>Config.</i><br><i>cv-groep op het cv-toestel</i> de instelling <i>Geen eigen cv-</i><br><i>pomp</i> is gekozen. |
| 3-wegklep   | Deze functie is alleen beschikbaar, wanneer het warm-<br>watersysteem en de 3-wegklep zijn geactiveerd.                                                                                                    |

Tabel 11 Menu Functietest > Toestel / brander

| Menupunt | Beschrijving                                                                          |
|----------|---------------------------------------------------------------------------------------|
| cv-pomp  | Deze functie is alleen beschikbaar, wanneer onder                                     |
|          | <i>Config. cv-groep op het cv-toestel</i> de instelling <i>eigen pomp</i> is gekozen. |

### Tabel 12 Menu Functietest > cv-circuit 1...8

| Menupunt            | Beschrijving                                                                                                 |
|---------------------|----------------------------------------------------------------------------------------------------|
| Boilerlaad-<br>pomp | Deze functie is alleen beschikbaar, wanneer het warm-<br>watersysteem en de boilerlaadpomp zijn geactiveerd. |
| Circulatie          | Deze functie is alleen beschikbaar, wanneer de circula-<br>tiepomp is geactiveerd.                           |

Tabel 13 Menu Functietest > Warmwatersysteem I

### 6.2.8 Waarden naar de basisinstelling terugzetten

# i

Wanneer alle instellingen naar de fabrieksinstelling worden teruggezet (Servicemenu > Diagnose > Reset > Basisinstelling), is opnieuw inbedrijfstelling van de installatie nodig.

Om verschillende waarden naar de fabrieksinstelling terug te zetten:

- Servicemenu openen.
- Menu **Diagnose** kiezen en bevestigen.
- ▶ Menu **Reset** kiezen en bevestigen.
- Kies, welke instellingen moeten worden teruggezet (bijvoorbeeld Klokprogramma cv-circuit of Basisinstelling) en bevestig dit.
- Kies Ja om het resetten uit te voeren en bevestig dit. De geselecteerde waarden zijn gereset.

## 7 Milieubescherming en afvalverwerking

Milieubescherming is een ondernemingsprincipe van de Bosch Groep. Productkwaliteit, economische rendabiliteit en milieubescherming zijn gelijkwaardige doelen voor ons. Milieuwet- en regelgeving worden strikt nageleefd. Ter bescherming van het milieu passen wij, met inachtneming van bedrijfseconomische aspecten, de best mogelijke technieken en materialen toe.

### Verpakking

Bij het verpakken zijn we betrokken bij de landspecifieke recyclingsystemen, die een optimale recycling waarborgen. Alle gebruikte verpakkingsmaterialen zijn milieuvriendelijk en recyclebaar.

### Recyclen

CV-toestellen bevatten materialen die gerecycled kunnen worden. De componenten kunnen gemakkelijk worden gescheiden en kunststoffen zijn gemarkeerd. Daardoor kunnen ze worden gesorteerd en voor recycling of afvalverwerking worden afgegeven.

## 8 Inspectie en onderhoud

## 8.1 Reinig het regeltoestel

- ► Indien nodig met een vochtige doek de behuizing reinigen.
- Gebruik daarbij geen scherpe of bijtende reinigingsmiddelen.

## 8.2 Zekering vervangen

## WAARSCHUWING:

### Levensgevaar door elektrische stroom!

Aanraken van elektrische onderdelen die onder spanning staan, kan een elektrische schok veroorzaken.

- Voor het openen van de verwarmingsinstallatie: schakel de verwarmingsinstallatie met behulp van de verwarmingsnoodschakelaar spanningsloos over alle polen of koppel de cv-installatie los van het elektriciteitsnet met behulp van de betreffende huiszekering.
- ► Beveilig de cv-installatie tegen onbedoeld opnieuw inschakelen.

Op het opnamevlak van de bedieningsunit bevindt zich een houder [2] met een reservezekering.

- ► Afnemen bedieningsunit.
- Afdekking van de toestelveiligheid [1] met een schroevendraaier losmaken.
- Neem de afdekking met de defecte zekering weg.
- ▶ Reservezekering uit de houder [2] nemen.
- ► Verwijderde reservezekering vervangen.
- ► Afdekking [1] met de reservezekering plaatsen.
- Afdekking weer vastdraaien.
- Bedieningsunit weer plaatsen.

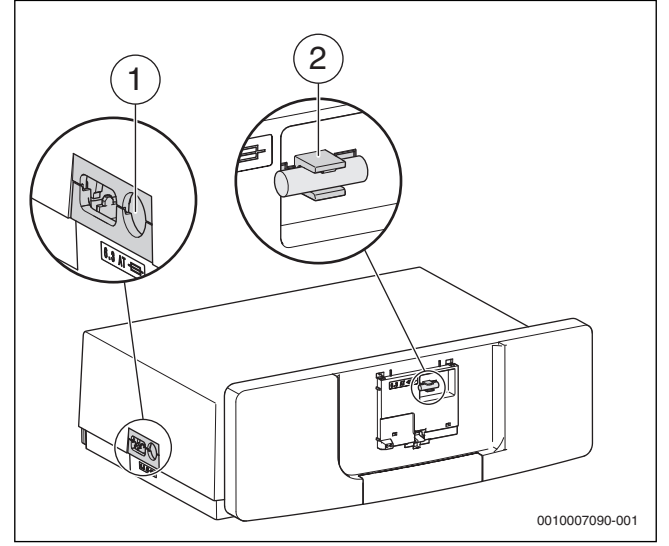

- Afb. 36 Zekering vervangen
- [1] Afdekking met zekering 6,3 A
- [2] Houder met reservezekering

## 9 Noodbedrijf

## 9.1 Noodbedrijf (handbediening)

In noodbedrijf verwarmt het toestel. De brander is in bedrijf, tot de voor het noodbedrijf ingestelde aanvoertemperatuur is bereikt. De warmwatervoorziening is niet actief. Het noodbedrijf geldt alleen voor cv-groep 1.

# i

Voor het noodbedrijf moet het cv-bedrijf ingeschakeld zijn  $(\rightarrow hoofdstuk 4.1.6)$ .

- Om het noodbedrijf te activeren:
- Hoofdmenu openen.
- Menu Warmteproducent kiezen en bevestigen.
- ► Noodbedrijf activeren. kiezen en bevestigen.
- Ja kiezen en bevestigen.
   De installatie is in noodbedrijf.

### -of-

- Druk toets 🐉 5 seconden in.
- Aanvoertemperatuur voor het noodbedrijf in het menu Hoofdmenu > Warmteproducent onder het menupunt Noodbedrijf aanvoertemp. instellen.

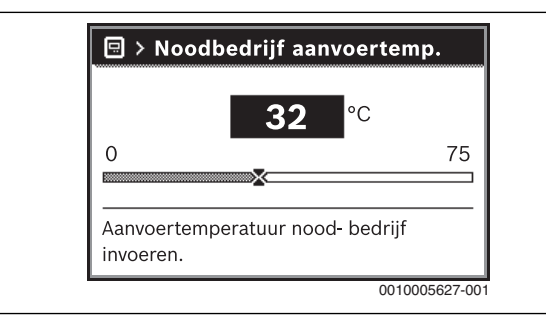

Afb. 37 Aanvoertemperatuur voor het noodbedrijf

- Om het noodbedrijf te beëindigen:
- ► Hoofdmenu openen.
- Menu Warmteproducent kiezen en bevestigen.
- Noodbedrijf uitschakelen. kiezen en bevestigen.
- ► Ja kiezen en bevestigen.

De installatie gaat weer terug naar de eerder actieve bedrijfsmodus. -of-

Druk toets 👼 5 seconden in.

## 9.2 Noodbedrijf (automatisch)

Als de communicatie met de regelaar onderbroken is, gaat de branderautomaat automatisch over in de toestand noodbedrijf. In noodbedrijf regelt de branderautomaat de cv-toesteltemperatuur naar 60 °C, zodat de cv-installatie blijft draaien tot er weer communicatie is. Wanneer de branderautomaat in noodbedrijf is, knippert de resettoets. Wanneer de resettoets langzaam knippert, bevindt de branderautomaat zich in de vergrendeling.

### 9.3 Storingen in de noodmodus terugzetten

In noodbedrijf kunnen storingen enkel met behulp van de resettoets op de branderautomaat worden teruggezet. Alleen wanneer een vergrendelende storing aanwezig is, is resetten mogelijk. Bij blokkerende storingen volgt het resetten automatisch, zodra de oorzaak van de storing is opgelost.

## 10 Bedrijfs- en storingsmeldingen

## 10.1 Storingsmeldingen op de bedieningsunit

De bedieningsunit meldt een storing in de standaardweergave.

De oorzaak kan een storing van de bedieningsunit, een onderdeel, een module van de warmtebron of een verkeerde of niet toegestane instelling zijn. Bijbehorende instructies van de betreffende onderdelen, de module en het servicehandboek bevatten aanvullende aanwijzingen over het verhelpen van storingen.

► Terugtoets indrukken.

In het display verschijnt een popup-venster, waarin de momenteel ernstigste storing met storingscode en subcode wordt getoond.

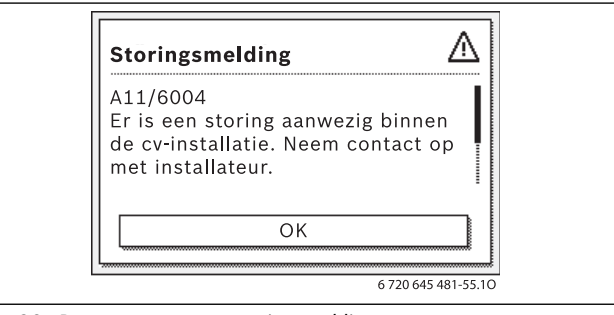

Afb. 38 Popup-venster met storingsmelding

Om de actuele storingen en de historie op te roepen:

Servicemenu > Diagnose > Storingsmeldingen kiezen en bevestigen.

De storingen worden met storingscode, subcode en een korte beschrijving, in welk deel van de installatie de storing aanwezig is, getoond.

Om de storing op te heffen:

 Bepaal de oorzaak via de storingscode en de subcode in de technische documentatie van het betreffende deel van de installatie en los de storing op zoals daar beschreven staat.

Wanneer een storing aan de warmtebron aanwezig is:

▶ Verhelp de storing (→ hoofdstuk 10.3, pagina 20).

De laatste 20 opgetreden storingen worden met een tijdstempel opgeslagen (historie  $\rightarrow$  technische documentatie van de bedieningsunit).

Wanneer een storing niet kan worden verholpen:

- Neem contact op met de verantwoordelijke servicetechnicus.
- Gebruik alleen originele reserveonderdelen. Voor schade, die ontstaat reserveonderdelen die niet door de fabrikant zijn geleverd, wordt geen aansprakelijkheid overgenomen.

### Bedrijfsindicaties op de branderautomaat

De LED op de branderautomaat geeft de actuele bedrijfstoestand van de brander aan.

| LED                             | Bedrijfstoestand                                              |
|---------------------------------|---------------------------------------------------------------|
| Groen. permanent bran-<br>dend  | Branderautomaat is in bedrijf                                 |
| Groen, langzaam knippe-<br>rend | Branderautomaat is in vergrendelde sto-<br>ringstoestand      |
| Groen, snel knipperend          | Branderautomaat is in noodbedrijf, com-<br>municatie gestoord |
| Uit                             | Branderautomaat is niet in bedrijf                            |

Tabel 14 Bedrijfsmeldingen branderautomaat

## 10.2 Storingen verhelpen

GEVAAR:

### Levensgevaar door vergiftiging!

 Voer een dichtheidscontrole uit na werkzaamheden aan rookgasvoerende onderdelen.

## GEVAAR:

### Levensgevaar door elektrische schokken!

 Onderbreek voor werkzaamheden aan het elektrische deel de voedingsspanning (230 V AC) (zekering, zekeringautomaat) en beveilig deze tegen onbedoeld herinschakelen.

## WAARSCHUWING:

### Verbrandingsgevaar!

Heet water kan zware brandwonden veroorzaken.

 Sluit alle kranen en tap eventueel het cv-toestel af voordat werkzaamheden aan watertransporterende onderdelen worden uitgevoerd.

### **OPMERKING:**

### Materiële schade door ontsnappend water!

Ontsnappend water kan de de regelaar MX 25 beschadigen.

► Regelaar MX 25 afdekken voordat werkzaamheden aan watervoerende onderdelen worden uitgevoerd.

### **10.2.1** Vergrendelende storing resetten

- Toets # op de regelaar indrukken.
   Als de status-LED op de regelaar snel knippert, kan de storing enkel op de verbrandingsautomaat gereset worden.
   of-
- ► "Resettoets" op de branderautomaat indrukken (→ afb. 39). De storing wordt niet meer op het display getoond.

Het cv-toestel gaat weer in bedrijf en de standaardweergave verschijnt in het display.

# i

Wanneer binnen een bepaalde periode te veel ontgrendelingen op de regelaar worden uitgevoerd, verschijnt de storingscode Fd 552. Deze storingsmelding kan alleen direct op de branderautomaat worden gereset.

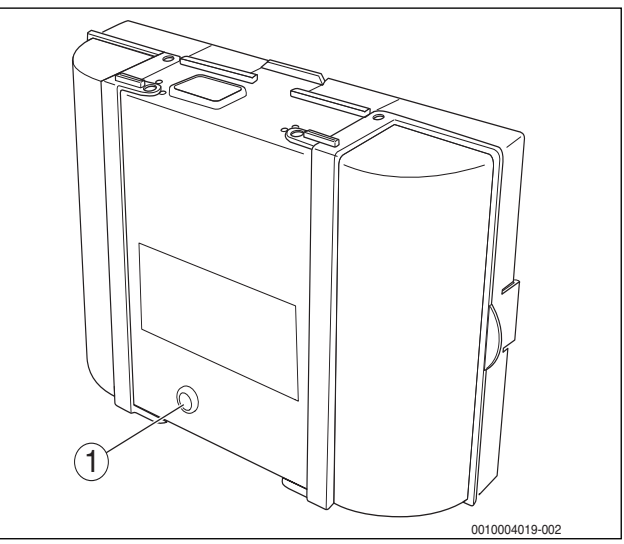

Afb. 39 Storingen aan de branderautomaat wissen

[1] "Resettoets"

Wanneer een storing niet kan worden opgelost:

- Controleer de printplaat, eventueel vervangen.
- Alle instellingen naar de fabrieksinstelling terugzetten en daarna de genoemde instellingen conform het inbedrijfstellingsprotocol uitvoeren.

### 10.3 Bedrijfs- en storingsmeldingen

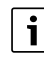

Het cv-toestel heeft in de uitleveringstoestand een fabrieksvergrendeling. De storingsmelding 4A (storingscode)/700 (subcode) geeft deze toestand aan.

> Druk op de **resettoets** om te ontgrendelen.

### 10.3.1 Bedrijfsindicaties

Om de bedrijfsindicaties uit te lezen:

Menu Info openen.

- Menu Systeeminformatie kiezen en bevestigen.
- Menupunt **Bedrijfscode** opzoeken.

| Displaycode | Storings-<br>nummer | Oorzaak                                                                                     | Beschrijving                                                                                                    | Testprocedure/<br>oorzaak                                     | Maatregel                                                                     |
|-------------|---------------------|---------------------------------------------------------------------------------------------|----------------------------------------------------------------------------------------------------|---------------------------------------------------------------|-------------------------------------------------------------------------------|
| 0A          | -                   | Toestel in schakeloptima-<br>lisatieprogramma.                                              | Binnen de ingestelde schakel-<br>optimalisatietijd bestaat op-<br>nieuw een brandervraag.                                       | Vermogensinstelling op de<br>bedieningsunit controle-<br>ren. | Stem het toestelvermogen af<br>op de benodigde warmtevraag<br>van het gebouw. |
|             |                     |                                                                                             | Toestel is in antipendelblokke-<br>ring. De standaard schakelop-<br>timalisatietijd is 10 minuten.                              | Regelinstellingen op de be-<br>dieningsunit controleren.      | Pas de regelinstelling aan op de installatieomstandigheden.                   |
| ОН          | -                   | Het toestel bevindt zich in stand-by, geen warmte-<br>vraag aanwezig.                       | Het cv-toestel is bedrijfsklaar<br>en heeft geen warmtevraag<br>van een cv-groep.                                               | -                                                             | -                                                                             |
| ΟΥ          | -                   | De actuele cv-watertem-<br>peratuur is hoger dan de<br>gewenste ketelwatertem-<br>peratuur. | De actuele cv-watertempera-<br>tuur is hoger dan de gewenste<br>ketelwatertemperatuur.<br>Het cv-toestel is uitgescha-<br>keld. | -                                                             | -                                                                             |
| OP          | -                   | Wachten op starten venti-<br>lator.                                                         | De detectie van het starten is<br>nodig voor de verdere afvoer.                                                                 | -                                                             | -                                                                             |

| Displaycode | Storings-<br>nummer | Oorzaak                                                                                                  | Beschrijving                                                                                                    | Testprocedure/<br>oorzaak                                                                                                    | Maatregel                                                                                                    |
|-------------|---------------------|----------------------------------------------------------------------------------------------------|----------------------------------------------------------------------------------------------------|----------------------------------------------------------------------------------------------------|----------------------------------------------------------------------------------------------------|
| OE          | -                   | Het toestel is bedrijfs-<br>klaar, warmtevraag is<br>aanwezig maar er wordt<br>te veel energie geleverd. | De actuele warmtevraag van<br>de installatie is minder, dan de<br>minimale modulatiegraad van<br>de brander ter beschikking<br>stelt. | _                                                                                                    | _                                                                                                    |
| 0U          | -                   | Begin van de programma-<br>procedure voor de bran-<br>derstart.                                          | _                                                                                                    | _                                                                                                    | -                                                                                                    |
| 0C          | -                   | Begin branderstart.                                                                                      | -                                                                                                    | -                                                                                                    | -                                                                                                    |
| OF          | -                   | Onvoldoende debiet door<br>de ketel.                                                                     | Temperatuurverschil tussen<br>aanvoer en retour > 15 K.                                                                               | Aanvoertemperatuur met<br>de bedieningsunit contro-                                                                                                   | Pas de instelling van de ketel-<br>circuitpomp aan.                                                                                                    |
|             |                     |                                                                                                    | Temperatuurverschil tussen<br>aanvoer en veiligheidstempe-<br>ratuursensor > 15 K.                                                    | met bedieningsunit of Ser-<br>vice Key controleren, weer-<br>stand van de<br>temperatuursensor (STB)<br>meten en met karakteris-<br>tiek vergelijken. | Oppervlaktetemperatuur van<br>het met de veiligheidstempera-<br>tuursensor uitgeruste gietele-<br>ment controleren met een<br>temperatuurmeetinstrument.<br>Controleer, of een element met<br>vuil is verstopt. |
| 2P          | 564                 | Temperatuurtoename<br>temperatuursensor te<br>snel<br>(> 70 K/min).                                      | Beveiliging warmtewisselaar<br>vanwege te hoge toename-<br>snelheid.                                                                  | Geen of te lage warmteaf-<br>gifte (bijvoorbeeld ther-<br>mostaatkranen en -<br>mengmodules gesloten).                                                | Waarborg voldoende warmte-<br>afgifte.                                                                                                    |
|             |                     |                                                                                                    |                                                                                                    | Ketelcircuit-volume-<br>stroom te laag.                                                                                                    | Monteer voldoende gedimensi-<br>oneerde pompen.                                                                                                    |
|             |                     |                                                                                                    |                                                                                                    | Pomp werkt niet.                                                                                                    | Controleer of de pomp wordt<br>aangestuurd. Eventueel pomp<br>vervangen.                                                                                                    |
|             |                     |                                                                                                    |                                                                                                    | Waterzijdige afzettingen in<br>het cv-toestel (vuil uit cv-<br>installatie, kalkafzetting).                                                           | Spoel/reinig het ketelblok met<br>voor roestvast staal en staal-ge-<br>schikte en vrijgegeven midde-<br>len aan de cv-zijde.                                                                                    |
| 8Y          | 572                 | De MX 25 is via de aan-<br>sluitklem EV extern ver-<br>grendeld.                                         | De MX 25 zet de warmtevraag<br>voor de branderautomaat op<br>0.                                                                       | -                                                                                                    | Wanneer geen externe blokke-<br>ring nodig is, moet een draad-<br>brug op de aansluitklemmen EV<br>zijn geïnstalleerd.                                                                                          |

Tabel 15 Bedrijfsindicaties

## 10.3.2 Servicedisplay

| Displaycode | Naam                      | Beschrijving                                                                                   |
|-------------|---------------------------|------------------------------------------------------------------------------------------------|
| H04         | Actuele ionisatie te laag | <ul> <li>Vlambewakingssensor en beugel (spiegel) controleren op vervuiling.</li> </ul>         |
|             |                           | <ul> <li>Controleer het mengsysteem op vervuiling.</li> </ul>                                  |
|             |                           | <ul> <li>Controleer de branderafstelling met de specificaties (service-instructie).</li> </ul> |
|             |                           | ► In het menu "Monitor" van de bedieningsunit in de eerste en tweede brandertrap contro-       |
|             |                           | leren of de ionisatiestroom circa 50µA bedraagt.                                               |

| Displaycode | Naam                       | Beschrijving                                                                                                    |
|-------------|----------------------------|----------------------------------------------------------------------------------------------------|
| H05         | Ontstekingsduur te lang    | <ul> <li>Controleer of een correcte brandstoftoevoer is gewaarborgd. Respecteer het hoofdstuk<br/>"olietoevoereenheid" uit de service-instructie! Controleer de ontsteking via "relaistest"<br/>(bedieningsunit). Mengsysteem controleren. Controleer de branderafstelling aan de<br/>hand van de specificaties.</li> </ul>                                                                                                    |
| H06         | Te veel vlamonderbrekingen | ► Druk de resettoets op de branderautomaat in en zoek de oorzaak van vlamonderbreking<br>aan de hand van de volgende stappen: Ontsteking via "relaistest" van de bedieningsunit<br>controleren. Controleer of een correcte brandstoftoevoer is gewaarborgd. Zie hoofdstuk<br>"Olietoevoerinrichting" uit de service-instructie. In het serviceniveau van de bedienings-<br>unit het menupunt "Monitor" oproepen en hier de vlammenstroom controleren. Wanneer<br>deze varieert of constant te klein is, de volgende procedure kiezen: vlambewakingssen-<br>sor op vervuiling controleren. Controleer de positie van de vlambewakingssensor (bij<br>stookolieketels beugel controleren). Kabel tussen branderautomaat en vlambewakings-<br>sensor controleren. Steekverbinder van de vlambewakingssensor op de branderauto-<br>maat controleren. Controleer het mengsysteem bij stookolieketels. Branderafstelling<br>controleren ("Instelwaarde"). Roep in het serviceniveau van de bedieningsunit het menu-<br>punt "Storingsgeheugen" en daarna het submenu "blokkerende storingen" op. Controleer<br>wanneer storingsmelding 6L 516 aanwezig is, of magneetventiel 1 en 2 correct voor wat<br>betreft de toekenning op de branderautomaat zijn geplaatst. In het menu "Monitor" van<br>de bedieningsunit in de eerste en tweede brandertrap controleren of de ionisatiestroom<br>te laag is. |

## Tabel 16 Servicedisplay

## 10.3.3 Storingsmeldingen

| Soort <sup>1)</sup> | Displaycode | Storingscode | Beschrijving                                                          | Verhelpen                                                                                                    |
|---------------------|-------------|--------------|-----------------------------------------------------------------------|----------------------------------------------------------------------------------------------------|
| В                   | A8          | 542          | Geen communicatie met de branderau-<br>tomaat.                        | Kabelverbindingen tussen branderautomaat en schakelkast contro-<br>leren, eventueel branderautomaat vervangen.                                                                                                    |
| В                   | A8          | 543          | Geen communicatie met de branderau-<br>tomaat.                        | Stekkerverbindingen van de buskabel en de netkabel tussen de branderautomaat en schakelkast controleren.                                                                                                    |
|                     |             |              |                                                                       | Wanneer in de schakelkast op de aansluitklemmen "branderauto-<br>maat" geen 230 V actief is, schakelkast vervangen.                                                                                                    |
|                     |             |              |                                                                       | Verbindingskabels (buskabel en netkabel) tussen de branderauto-<br>maten en schakelkast controleren, eventueel vervangen.                                                                                                    |
|                     |             |              |                                                                       | Wanneer op de branderautomaat de groene signaallamp niet brandt, branderautomaat vervangen.                                                                                                    |
|                     |             |              |                                                                       | Controleer, of het cv-toestel na het losmaken van de buskabel tus-<br>sen branderautomaat en schakelkast in noodbedrijf overgaat (cv-<br>watertemperatuur 60 °C). Indien dit niet het geval is, branderauto-<br>maat vervangen. |
|                     |             |              |                                                                       | Maximaal 30 minuten wachten en controleren, of dan de groene<br>lamp op de branderautomaat weer brandt. Indien dit niet het geval<br>is, branderautomaat vervangen.                                                             |
|                     |             |              | Branderautomaat en schakelkast controleren, eventueel vervan-<br>gen. |                                                                                                    |
| В                   | A8          | 582          | Geen communicatie van de branderau-                                   | Verbindingskabel controleren, eventueel vervangen.                                                                                                    |
|                     |             |              | tomaat met de module UX 15.                                           | Zekering op module UX 15 controleren eventueel vervangen.                                                                                                    |
| В                   | A8          | 585          | Communicatie zonder fouten, maar<br>UX 15 meldt zich niet meer.       | De module UX 15 mag niet worden verwijderd, eventueel vervangen.                                                                                                    |
| В                   | A8          | 588          | De branderautomaat herkent meer dan<br>één UX 15.                     | Alle modules behalve één UX 15 verwijderen.                                                                                                    |
| V                   | C7          | 537          | Geen ventilatortoerental.                                             | Steekverbinders op de ventilator en de branderautomaat controle-<br>ren, eventueel kabel vervangen.                                                                                                    |
|                     |             |              |                                                                       | Ventilator controleren, eventueel vervangen.                                                                                                    |
| V                   | C6          | 538          | Te laag ventilatortoerental.                                          | Controleer, of de ventilator is vervuild, eventueel reinigen.                                                                                                    |
|                     |             |              |                                                                       | Ventilator vervangen.                                                                                                    |
| V                   | C6          | 539          | Ventilator bereikt het gewenste toeren-<br>tal niet meer.             | Controleer, of de ventilator is vervuild, eventueel reinigen.                                                                                                    |
|                     |             |              |                                                                       | Ventilator vervangen.                                                                                                    |
| V                   | C6          | 540          | Te hoog ventilatortoerental.                                          | Correcte aansluiting waarborgen, eventueel kabel vervangen.                                                                                                    |
|                     |             |              |                                                                       | Ventilator vervangen.                                                                                                    |

| Soort <sup>1)</sup> | Displaycode | Storingscode | Beschrijving                                                 | Verhelpen                                                                                                    |
|---------------------|-------------|--------------|--------------------------------------------------------------|----------------------------------------------------------------------------------------------------|
| В                   | d3          | 549          | Veiligheidsketting werd geopend.                             | Onderdelen op doorgang controleren, eventueel vervangen.                                                                                                    |
| В                   | d3          | 583          | UX 15 Externe contact branderauto-<br>maat blokkeert.        | Controleer, of op het externe contact UX 15 elektrische spanning actief is. Bij defecte kabel of losse draden het defect opheffen.                                                                                                  |
| В                   | d3          | 584          | Geen terugmelding op UX 15.                                  | Controleer de steekverbinder of kabel, eventueel vervangen of de-<br>fecte externe onderdelen vervangen.                                                                                                    |
| В                   | E5          | 572          | Externe blokkering via aansluitklem EV 1,2.                  | Controleer kabel en aansluitklemmen op defecten, eventueel defect opheffen.                                                                                                    |
| В                   | EO          | 551          | Spanningsonderbreking                                        | Netkabel controleren.                                                                                                    |
| В                   | E1          | 550          | Onderspanning (< 195 V).                                     | Voedingsspanning controleren.                                                                                                    |
| V                   | E9          | 520          | Aanvoer veiligheidstemperatuurbe-<br>grenzer is geactiveerd. | Installatiehydraulica controleren.                                                                                                    |
| V                   | E9          | 521          | Temperatuurverschil tussen                                   | "Reset" op branderautomaat bedienen.                                                                                                    |
|                     |             |              | temperatuursensor 1 en $2^{2}$ te groot (> 5 K/2 s).         | Instelling van de terugslagklep op de boilerlaadpomp controleren, eventueel op automatisch instellen.                                                                                                    |
|                     |             |              |                                                              | Aanvoer- en retouraansluitingen controleren.                                                                                                    |
|                     |             |              |                                                              | Connectoren op temperatuursensor en branderautomaat reinigen, eventueel steekverbinders vervangen.                                                                                                    |
|                     |             |              |                                                              | Controleer de sensorwaarden, vervang eventueel de temperatuur-<br>sensor.                                                                                                    |
|                     |             |              |                                                              | Branderautomaat controleren, eventueel vervangen.                                                                                                    |
| V                   | E9          | 522          | Kortsluiting tussen                                          | Sensorkabels controleren, eventueel vervangen.                                                                                                    |
|                     |             |              | temperatuursensor 1 en $2^{27}$ .                            | Steekverbinders controleren, eventueel vervangen.                                                                                                    |
|                     |             |              |                                                              | Controleer de sensorwaarden, vervang eventueel de temperatuur-<br>sensor.                                                                                                    |
|                     |             |              |                                                              | Controleer de spanningswaarden temperatuursensor conform ta-<br>bel, eventueel branderautomaat vervangen.                                                                                                    |
| V                   | E9          | 523          | Temperatuursensor onderbroken.                               | Sensorkabel controleren, eventueel vervangen.                                                                                                    |
|                     |             |              |                                                              | Steekverbinder controleren, eventueel reinigen of sensorkabel/<br>temperatuursensor vervangen.                                                                                                    |
|                     |             |              |                                                              | Controleer de sensorwaarden, vervang eventueel de temperatuur-<br>sensor.                                                                                                    |
|                     |             |              |                                                              | Controleer de spanningswaarden temperatuursensor conform ta-<br>bel, eventueel branderautomaat vervangen.                                                                                                    |
| V                   | E9          | 524          | Kortsluiting temperatuursensor                               | Sensorkabel controleren, eventueel vervangen.                                                                                                    |
|                     |             |              | (> 130 °C)                                                   | Steekverbinder controleren, eventueel reinigen of sensorkabel/<br>temperatuursensor vervangen.                                                                                                    |
|                     |             |              |                                                              | Controleer de sensorwaarden, vervang eventueel de temperatuur-<br>sensor.                                                                                                    |
|                     |             |              |                                                              | Controleer de spanningswaarden temperatuursensor conform ta-<br>bel, eventueel branderautomaat vervangen.                                                                                                    |
| V                   | E9          | 525          | Rookgastemperatuur > 140 °C.                                 | Waarde van de rookgastemperatuur in de regeling (ervaren klanten)<br>met de werkelijke rookgastemperatuur vergelijken. Bij afwijking<br>sensorwaarden conform tabel controleren, eventueel rookgastem-<br>peratuursensor vervangen. |
|                     |             |              |                                                              | CV-toestel op vervuiling controleren, eventueel reinigen.                                                                                                    |
|                     |             |              |                                                              | Positie van de rookgastemperatuursensor controleren, eventueel reinigen.                                                                                                    |
| V                   | A1          | 526          | Verschil rookgastemperatuursensor 1                          | Sensorkabel controleren, eventueel vervangen.                                                                                                    |
|                     |             |              | en 2 <sup>2)</sup> te groot.                                 | Steekverbinder controleren, eventueel contactproblemen oplos-<br>sen.                                                                                                    |
|                     |             |              |                                                              | Controleer de sensorwaarden, vervang eventueel de temperatuur-<br>sensor.                                                                                                    |
|                     |             |              |                                                              | Controleer de spanningswaarden temperatuursensor conform ta-<br>bel, eventueel branderautomaat vervangen.                                                                                                    |

| Soort <sup>1)</sup> | Displaycode | Storingscode | Beschrijving                                                              | Verhelpen                                                                                                    |
|---------------------|-------------|--------------|---------------------------------------------------------------------------|----------------------------------------------------------------------------------------------------|
| V                   | A0          | 527          | Geen aansluiting tussen rookgastem-                                       | Sensorkabel controleren, eventueel vervangen.                                                                                                    |
|                     |             |              | peratuursensoren.                                                         | Steekverbinder controleren, eventueel contactproblemen oplos-<br>sen.                                                                                                    |
|                     |             |              |                                                                           | Controleer de sensorwaarden, vervang eventueel de temperatuur-<br>sensor.                                                                                                    |
|                     |             |              |                                                                           | Controleer de spanningswaarden temperatuursensor conform ta-<br>bel, eventueel branderautomaat vervangen.                                                                                                    |
| V                   | A3          | 528          | Onderbreking rookgastemperatuur-                                          | Sensorkabel controleren, eventueel vervangen.                                                                                                    |
|                     |             |              | sensor.                                                                   | Steekverbinder controleren, eventueel contactproblemen oplos-<br>sen.                                                                                                    |
|                     |             |              |                                                                           | Controleer de sensorwaarden, vervang eventueel de temperatuur-<br>sensor.                                                                                                    |
|                     |             |              |                                                                           | Controleer de spanningswaarden temperatuursensor conform ta-<br>bel, eventueel branderautomaat vervangen.                                                                                                    |
| V                   | dA          | 529          | Rookgastemperatuursensor kortslui-                                        | Sensorkabel controleren, eventueel vervangen.                                                                                                    |
|                     |             |              | ting.                                                                     | Steekverbinder controleren, eventueel contactproblemen oplos-<br>sen.                                                                                                    |
|                     |             |              |                                                                           | Controleer de sensorwaarden, vervang eventueel de temperatuur-<br>sensor.                                                                                                    |
|                     |             |              |                                                                           | Controleer de spanningswaarden temperatuursensor conform ta-<br>bel, eventueel branderautomaat vervangen.                                                                                                    |
| В                   | A5          | 530          | Rookgastemperatuur te hoog.                                               | CV-toestel op vervuiling controleren, eventueel reinigen.                                                                                                    |
|                     |             |              |                                                                           | Sensorkabel controleren, eventueel vervangen.                                                                                                    |
|                     |             |              |                                                                           | Steekverbinder controleren, eventueel contactproblemen oplos-<br>sen.                                                                                                    |
|                     |             |              |                                                                           | Controleer de sensorwaarden, vervang eventueel de temperatuur-<br>sensor.                                                                                                    |
|                     |             |              |                                                                           | Controleer de spanningswaarden temperatuursensor conform ta-<br>bel, eventueel branderautomaat vervangen.                                                                                                    |
| V                   | AA          | 819          | Olievoorverwarmer permanent signaal.                                      | Er komt een vrijgavesignaal van de olievoorverwarmer, hoewel de olievoorverwarmer uitgeschakeld is.                                                                                                    |
| V                   | AA          | 820          | Olie te koud.                                                             | De olievoorverwarmer geeft binnen een bepaalde tijd niet het sig-<br>naal door, dat de olie de bedrijfstemperatuur bereikt heeft.                                                                                                    |
| V                   | d4          | 531          | CV-toestelaanvoertemperatuur neemt te snel toe.                           | Afsluitkraan openen, waterdruk controleren, eventueel water bij-<br>vullen en installatie ontluchten.                                                                                                    |
| V                   | dF          | 535          | Luchttemperatuur te hoog                                                  | Controleer, of de luchttemperatuursensor correct is gepositio-<br>neerd, eventueel corrigeren.                                                                                                    |
|                     |             |              |                                                                           | Sensorkabel controleren, eventueel vervangen.                                                                                                    |
|                     |             |              |                                                                           | Controleer de sensorwaarden, vervang eventueel de temperatuur-<br>sensor.                                                                                                    |
|                     |             |              |                                                                           | CV-toestel op vervuiling controleren, eventueel reinigen.                                                                                                    |
| V                   | A2          | 536          | Verkeerde montage van de luchttem-<br>peratuur-/rookgastemperatuursensor. | Controleer, of de rookgas-/luchttemperatuursensor correct is ge-<br>positioneerd, eventueel corrigeren.                                                                                                    |
| В                   | Eb          | 513          | Vlamonderbreking binnen de naontste-<br>kingstijd.                        | Nieuwe startpoging door de branderautomaat.                                                                                                    |
| В                   | Eb          | 515          | Geen vlamsignaal                                                          | Nieuwe startpoging door de branderautomaat.                                                                                                    |
| В                   | EC          | 516          | Vlamonderbreking omschakeling eer-<br>ste trap.                           | Nieuwe startpoging door de branderautomaat.                                                                                                    |
| В                   | Ed          | 517          | Vlamonderbreking tijdens bedrijf eer-<br>ste trap.                        | Nieuwe startpoging door de branderautomaat.                                                                                                    |
| В                   | EE          | 518          | Vlamonderbreking omschakeling eer-<br>ste en tweede trap.                 | Nieuwe startpoging door de branderautomaat.                                                                                                    |
| В                   | FA          | 519          |                                                                           | Maak de stekker magneetventiel eerste trap op de branderauto-<br>maat los en controleer in het menu "Monitor" op de regeling of het<br>vlamsignaal wordt herkend. Indien ja, magneetventiel eerste trap of<br>vlambewakingssensor vervangen. |

| Soort <sup>1)</sup> | Displaycode         | Storingscode | Beschrijving                                    | Verhelpen                                                                                                    |
|---------------------|---------------------|--------------|-------------------------------------------------|----------------------------------------------------------------------------------------------------|
| V                   | FL                  | 548          | Te veel herstarts.                              | In het niveau regeling menu "Storingsgeheugen, blokkerende sto-<br>ring" oproepen. Wanneer uitsluitend storingsmelding EA/511 actief<br>is, brandstoftoevoer controleren (installatie- en onderhoudshand-<br>leiding respecteren), eventueel storing in de brandstoftoevoer op-<br>lossen. |
| V                   | EA                  | 553          | Te veel vlamonderbrekingen.                     | In het niveau regeling menu "Relaistest" oproepen. Ontsteking in-<br>schakelen en controleren.                                                                                                    |
|                     |                     |              |                                                 | Afstand ontstekingselektroden controleren, eventueel afstand corrigeren.                                                                                                    |
|                     |                     |              |                                                 | Toestand ontstekingselektrode controleren, eventueel vervangen.                                                                                                    |
|                     |                     |              |                                                 | Toestand ontstekingskabel controleren, eventueel vervangen.                                                                                                    |
|                     |                     |              |                                                 | steekcontacten controleren, eventueel contactproblemen oplos-<br>sen.                                                                                                    |
|                     |                     |              |                                                 | In het niveau regeling het menu "Monitor" oproepen en de ionisatie-<br>stroom controleren. Varieert de vlamstroom of is deze continu klei-<br>ner dan de gewenste waarden, vlambeveiliging controleren,<br>eventueel reinigen (installatie- en onderhoudshandleiding respec-<br>teren).    |
|                     |                     |              |                                                 | Positie vlambeveiliging controleren en/of vlambewakingssensor correct positioneren eventueel houder vervangen.                                                                                                    |
|                     |                     |              |                                                 | Kabel- en steekverbinders tussen branderautomaat en vlambewa-<br>kingssensor controleren, eventueel contactproblemen opheffen of<br>kabel vervangen.                                                                                                    |
|                     |                     |              |                                                 | Controleer de sproeiers, eventueel vervangen.                                                                                                    |
|                     |                     |              |                                                 | Olieafsluitklep optisch controleren, eventueel olieafsluitklep van de olievoorverwarmer vervangen.                                                                                                    |
|                     |                     |              |                                                 | Mengsysteem controleren, eventueel reinigen.                                                                                                    |
|                     |                     |              |                                                 | Branderafstelling controleren, eventueel afwijkingen corrigeren.                                                                                                    |
|                     |                     |              |                                                 | In het niveau regeling menu "Storingsgeheugen, blokkerende sto-<br>ring" oproepen. Wanneer de storingsmelding EC/516 actief is, con-<br>troleer dan of magneetventiel 1 en/of 2 op de branderautomaat<br>correct is geplaatst, eventueel corrigeren.                                       |
|                     |                     |              |                                                 | Magneetventiel controleren, eventueel vervangen.                                                                                                    |
| V                   | Productieda-<br>tum | 552          | Te veel ontgrendelingen via de inter-<br>face.  |                                                                                                    |
| V                   | EF                  | 561          | De branderautomaat werd 5 maal tij-             | Branderautomaat ontgrendelen.                                                                                                    |
|                     |                     |              | dens bedrijf van de brander uitgescha-<br>keld. | Voedingsspanning controleren.                                                                                                    |
| V                   | FO                  | 500662       | Interne storing – branderautomaat.              | "Reset" op de branderautomaat bedienen, eventueel branderauto-<br>maat vervangen.                                                                                                    |
| V                   | F0                  | 690699       | Interne storing UX 15.                          | UX 15 vervangen.                                                                                                    |
| V                   | Productieda-<br>tum | 510          | Vlamsignaal tijdens de voorventilatie.          | Positie vlambewakingssensor controleren, of eventueel vreemd licht in valt, eventueel temperatuursensor correct positioneren.                                                                                                    |
|                     |                     |              |                                                 | Vlambewakingssensor losmaken en verduisteren. Startpoging uit-<br>voeren, wanneer storing Fd/510 verschijnt, dan de vlambewa-<br>kingssensor vervangen.                                                                                                    |
|                     |                     |              |                                                 | Magneetventiel controleren, eventueel vervangen.                                                                                                    |
|                     |                     |              |                                                 | Vlambewakingssensor losmaken en verduisteren. Startpoging uit-<br>voeren, wanneer storing EA/511 verschijnt, ontstekingselement<br>correct inbouwen (herkenning vreemd licht).                                                                                                    |
|                     |                     |              |                                                 | Contact vlambewakingssensor en stekker branderautomaat contro-<br>leren, eventueel vlambewakingssensor of branderautomaat vervan-<br>gen.                                                                                                    |
| V                   | FH                  | 818          | CV-toestel blijft koud                          | Als het cv-toestel gedurende een bepaalde tijd onder de pomplogi-<br>catemperatuur blijft, ondanks dat de brander functioneert, ver-<br>schijnt deze storingsmelding.                                                                                                    |

1) Soort veiligheidsuitschakeling: V = vergrendelend, B = blokkerend

2) Als cv-toesteltemperatuursensor worden 2 gelijksoortige temperatuursensoren (dubbele sensoren) gebruikt, die in een sensorbehuizing zijn ingebouwd.

Tabel 17 Veiligheidsuitschakelingen bij cv-toestellen op stookolie

## 11 Appendix

## 11.1 Aansluitschema regeltoestel MX 25

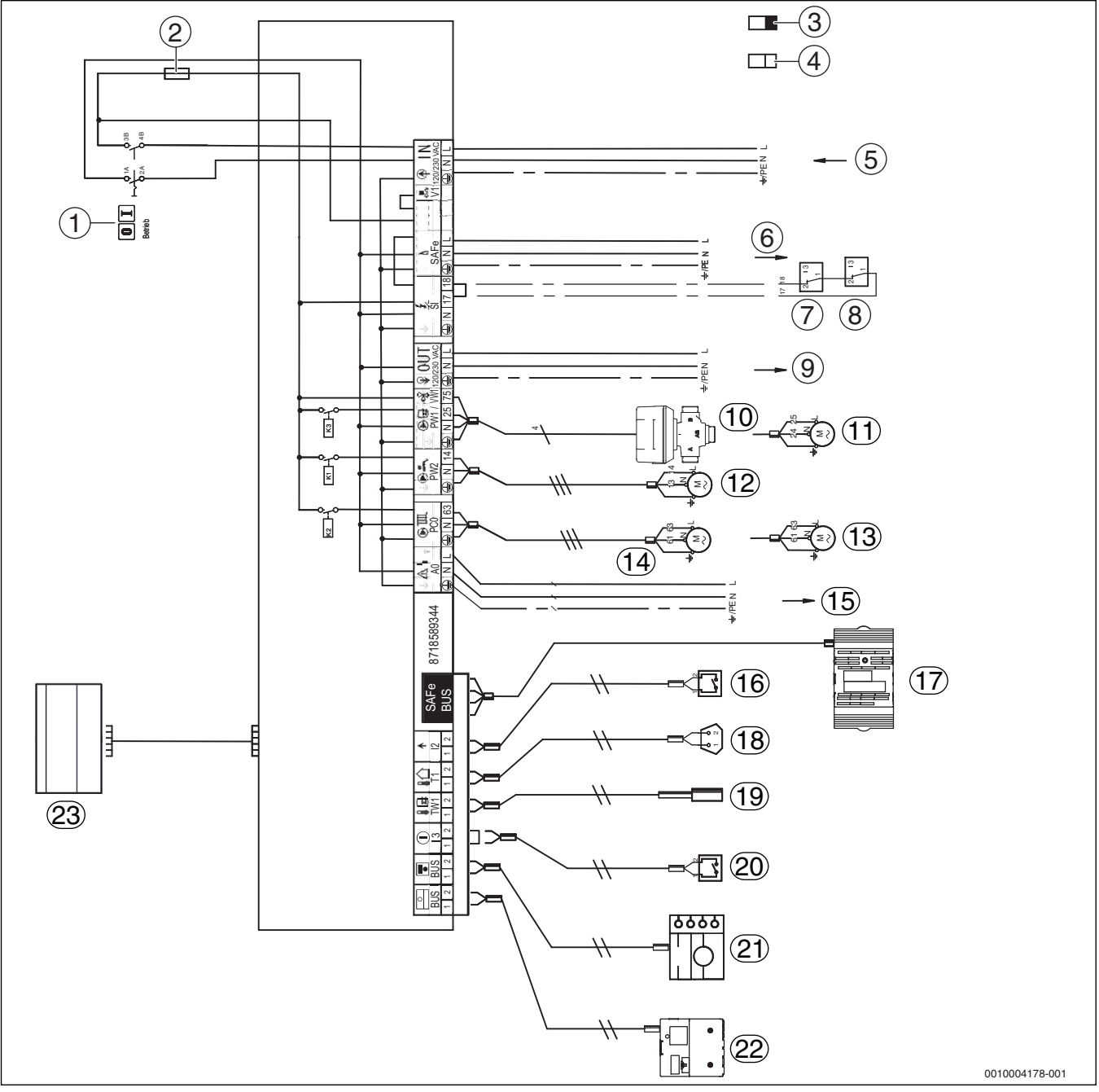

Afb. 40 Aansluitschema regeltoestel MX 25

- [1] Hoofdschakelaar
- [2] Zekering 6,3 A
- [3] Veiligheidslaagspanning
- [4] Stuurspanning 230 V
- [5] IN netingang
- [6] SAFe netvoeding branderautomaat 230 V/50 Hz
- [7] SI veiligheidscomponent 1
- [8] SI veiligheidscomponent 2
- [9] OUT netvoeding, functiemodule, 230 V/50 Hz
- [10] PW1/VW1 DWV 3-wegklep
- [11] PW1 boilerlaadpomp
- [12] PW2 circulatiepomp
- [13] PC0 cv-pomp:
- [14] PC0 transferpomp
- [15] A0 algemene storingsmelding 230 VAC, maximaal 3 A

- [16] I2 warmtevraag (extern)
- [17] SAFe verbinding met branderautomaten
- [18] T1 buitentemperatuursensor
- [19] TW1 warmwatertemperatuursensor
- [20] 13 externe vergrendeling (de draadbrug bij aansluiting verwijderen)
- [21] BUS verbinding met bedieningseenheid
- [22] BUS verbinding met functiemodules
- [23] Bedieningsunit

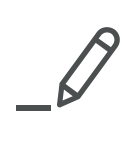

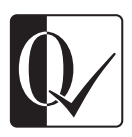

Original Quality by Bosch Thermotechnik GmbH Sophienstraße 30-32 D-35576 Wetzlar/Germany